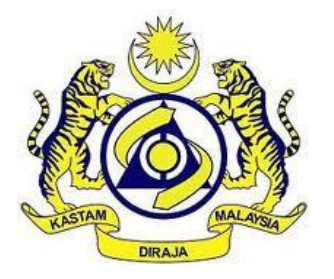

## JABATAN KASTAM DIRAJA MALAYSIA

# **USER MANUAL**

MALAYSIAN TOURISM TAX (MyTTx)

REFUND MODULE (PPPD)

VERSION 3.0

### **Table Content**

| 1 Ref | und Men | ال 1                            |
|-------|---------|---------------------------------|
| 1.1   | Refund  | Request                         |
| 1.1.1 | View    | Refund Request4                 |
| 1.1.2 | Crea    | te Refund Application7          |
| 1.1.3 | Edit R  | Pefund Application              |
| 1.1.4 | Delet   | te Refund Application21         |
| 1.1.5 | Subm    | nit Refund Application23        |
| 1.1.6 | Print , | Application Form25              |
| 1.1.7 | Amei    | nd Details of Bank28            |
| 1.2   | Refund  | Status/ History                 |
| 1.2.1 | View    | Refund Status/ History          |
| 1.3   | Inbox   |                                 |
| 1.3.1 | View    | & Download Notification Letters |
| 1     | .3.1.1  | Query Letter                    |
| 1     | .3.1.2  | Approved Offsetting Letter      |
| 1     | .3.1.3  | Approved Bank-In Letter         |
| 1     | .3.1.4  | Rejected Application Letter     |

### List of Figures

| Figure 1 Dashboard page                                                           | 1    |
|-----------------------------------------------------------------------------------|------|
| Figure 2 Refund sub menus                                                         | 2    |
| Figure 3 Refund Request page                                                      | 3    |
| Figure 4 View button in Refund Request page                                       | 4    |
| Figure 5 Refund Application page 1                                                | 5    |
| Figure 6 Create button in Refund Request table list                               | 7    |
| Figure 7 Create form for Refund Application                                       | 8    |
| Figure 8 Select Taxable Period table list                                         | 9    |
| Figure 9 File Upload Window (Create form)                                         | 11   |
| Figure 10 Create confirmation message                                             | 12   |
| Figure 11 Create success message                                                  | . 13 |
| Figure 12 Refund Application with status Draft                                    | 13   |
| Figure 13 Delete, Save and Submit buttons on Refund Application with status Draft | .14  |
| Figure 14 Edit button in Refund Request table list                                | . 15 |
| Figure 15 Edit form for Refund Application                                        | 16   |
| Figure 16 File Upload Window (Edit form)                                          | . 18 |
| Figure 17 Edit confirmation message                                               | . 19 |
| Figure 18 Edit success message                                                    | 20   |
| Figure 19 Delete button in Edit Refund Application page                           | 21   |
| Figure 20 Delete confirmation message                                             | 21   |
| Figure 21 Delete success message                                                  | 22   |
| Figure 22 Submit button in Edit Refund Application page                           | 23   |
| Figure 23 Submit confirmation message                                             | 23   |
| Figure 24 Submit success message                                                  | 24   |
| Figure 25 Refund Application with status Pending Approval (Submit form)           | 24   |
| Figure 26 Print button on Refund Application with status Pending Approval         | 25   |
| Figure 27 Print Refund Application page                                           | 25   |
| Figure 28 TTx-04A Refund Application form page 1                                  | 26   |
| Figure 29 TTx-04A Refund Application form page 2                                  | 27   |
| Figure 30 Amend button on Refund Request table list                               | 28   |
| Figure 31 Amend form for Refund Application                                       | 29   |
| Figure 32 File Upload Window (Amend form)                                         | 31   |
| Figure 33 Amend confirmation message                                              | 32   |
| Figure 34 Amend success message                                                   | 32   |
| Figure 35 Refund Application with status Pending Approval (Amend form)            | 33   |
| Figure 36 List of historical amendments table list                                | 33   |
| Figure 37 Refund Status/ History page                                             | 34   |
| Figure 38 View and Print buttons in Refund Status/ History                        | 35   |
| Figure 39 Refund Application page 2                                               | 36   |
| Figure 40 Inbox page                                                              | 38   |
| Figure 41 Open button in Inbox table list                                         | 39   |
| Figure 42 Print notification letter page                                          | 39   |
| Figure 43 Query Letter page 1                                                     | . 40 |

| Figure 44 Query Letter page 2               | 41 |
|---------------------------------------------|----|
| Figure 45 Approved Offsetting Letter page 1 | 42 |
| Figure 46 Approved Offsetting Letter page 2 | 43 |
| Figure 47 Approved Bank-In Letter page      | 44 |
| Figure 48 Rejected Application Letter page  | 45 |

|                                | User Manual                       |              |  |  |  |
|--------------------------------|-----------------------------------|--------------|--|--|--|
|                                | Doc Ref: EITS/CMMI/ENG/RSD/UM     | Version: 3.0 |  |  |  |
| JABATAN KASTAM DIRAJA MALAYSIA | Doc ID: MYTTX_PPPD_REFUND_UM_v3.0 | Page No: 1   |  |  |  |

#### 1 Refund Menu

| = my                                                                                                    | JABATAN KASTAM DIRA<br>Royal Malaysian Custom                                 | JA MALAYSIA<br>S Department   |              | English 😨 124-2023-10000001   MARIYAM JAMIELAH | 0 |
|----------------------------------------------------------------------------------------------------|-------------------------------------------------------------------------------|-------------------------------|--------------|------------------------------------------------|---|
| Dashboard                                                                                                    | Dashboard 🎓 - Dashboard                                                       | 4                             |              |                                                |   |
| Administrations                                                                                                    |                                                                               |                               |              |                                                |   |
| 👔 License Profile Maintenance 🗸                                                                                                    | Company Summa                                                                 | ry                            | 🔊 Login      |                                                |   |
| 🖻 Tax Return 🗸 🗸                                                                                                    | License No.                                                                   | 124-2023-10000001             | Name         | MARIYAM JAMIELAH                               |   |
| Bill of Demand (BOD Status)                                                                                                    | Company Name                                                                  | MJ REFUND MJ                  | Identity No. | 970920125824                                   |   |
| 🛱 Payment 🗸                                                                                                    | BRN No./Identity Card<br>No.                                                  | 970920125824                  | Type of User | PUBLIC USER                                    |   |
| ৃ ্দি Refund → A                                                                                                    | Station Name                                                                  | TAWAU                         | Access Level | ADMINISTRATOR                                  |   |
| and the second second s |                                                                               |                               | Last Login   | 08/02/2023 09:52                               |   |
| Subsidiary Ledger                                                                                                    |                                                                               |                               |              |                                                |   |
| indox.                                                                                                    | Tax Submission Re     Taxable Period Start 0     No data available     Otatal | Taxable Period End : Due Date | ≎ First Rem  | inder : Second Reminder :                      |   |
|                                                                                                    | 2019 - 2023 © MyTTx                                                           |                               |              |                                                |   |

Figure 1 Dashboard page

- 1. Click on **Refund** menu (A) (Refer Figure 1).
- 2. List of sub menus for **Refund** menu displays (Refer Figure 2).

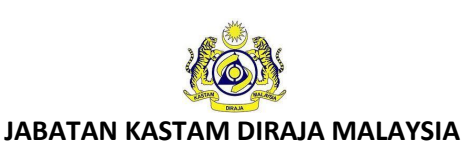

#### Doc Ref: EITS/CMMI/ENG/RSD/UM

Version: 3.0

#### Doc ID: MYTTX\_PPPD\_REFUND\_UM\_v3.0

Page No: 2

| () HELATILLA TRANSPORTER      | Royal Malaysian Custom                                 | IJA MALAYSIA<br>Is Department   |              | English 😨 124-2023-10000001   MARIYAM JAMIELAH |
|-------------------------------|--------------------------------------------------------|---------------------------------|--------------|------------------------------------------------|
| Dashboard                     | Dashboard 🛪 - Dashboar                                 | d                               |              |                                                |
| Administrations 🗸             |                                                        |                                 |              |                                                |
| License Profile Maintenance V | Company Summe                                          | ary                             | 💼 Login      |                                                |
| ] Tax Return 🗸                | License No.                                            | 124-2023-10000001               | Name         | MARIYAM JAMIELAH                               |
| Bill of Demand (BOD Status)~  | Company Name                                           | MJ REFUND MJ                    | Identity No. | 970920125824                                   |
| Payment ~                     | BRN No./Identity Card                                  | 970920125824                    | Type of User | PUBLIC USER                                    |
| Defined 0                     | No.<br>Station Name                                    | TAWAU                           | Access Level | ADMINISTRATOR                                  |
|                               |                                                        |                                 | Last Login   | 08/02/2023 09:52                               |
| Refund Status/History         |                                                        |                                 |              |                                                |
| Subsidiary Ledger             |                                                        |                                 |              |                                                |
| Inbox                         | Taxable Period Start 0                                 | Taxable Period End 0 Due Date 0 | First Remin  | der 0 Second Reminder 0                        |
| Inbox                         | Taxable Period Start 0                                 | Taxable Period End 0 Due Date 0 | First Remin  | der 0 Second Reminder 0                        |
| Inbox                         | Taxable Period Start 0<br>No data available            | Taxable Period End 0 Due Date 0 | First Remin  | der : Second Reminder :                        |
| Inbox                         | Taxable Period Start 0                                 | Taxable Period End 0 Due Date 0 | First Remin  | der : Second Reminder :                        |
| Inbox                         | Taxable Period Start :<br>No data available            | Taxable Period End : Due Date : | First Remin  | Second Reminder :                              |
| Inbox                         | Taxable Period Start :<br>No data available            | Taxable Period End : Due Date : | First Remin  | Second Reminder :                              |
| Intex                         | Taxable Period Start :<br>No data available<br>0 total | Taxable Period End : Due Date : | First Remin  | der : Second Reminder :                        |
| Inbox                         | Taxable Period Start :<br>No data available<br>0 total | Taxable Period End : Due Date : | First Remin  | Second Reminder :                              |
| Inbox                         | Taxable Period Start :<br>No data available<br>0 total | Taxable Period End : Due Date : | First Remin  | Second Reminder :                              |

#### Figure 2 Refund sub menus

- 3. Click on **Refund Request** sub menu (A) to view list of taxable periods with overpaid balance (Refer Figure 2).
- 4. System will display Refund Request page (Refer Figure 3).
- 5. Click on **Refund Status/History** sub menu (B) to view list of refund status/ history (Refer Figure 2).
- 6. System will display Refund Status/ History page (Refer Figure 3).

|                                | User Manual                       |              |  |  |  |
|--------------------------------|-----------------------------------|--------------|--|--|--|
|                                | Doc Ref: EITS/CMMI/ENG/RSD/UM     | Version: 3.0 |  |  |  |
| JADATAN KASTAW DIKAJA WALATSIA | Doc ID: MYTTX_PPPD_REFUND_UM_v3.0 | Page No: 3   |  |  |  |

#### 1.1 Refund Request

| = my                          | Kata Kata Kata Kata Kata Kata Kata Kata | STAM DIRAJA MALAYSIA<br>ion Customs Deportment |                  |                  |                        |                            |                  | E               | inglish 😰 124-2023-200 | хороод ј маянула јамеелан 🛛 🖸 |
|-------------------------------|-----------------------------------------|------------------------------------------------|------------------|------------------|------------------------|----------------------------|------------------|-----------------|------------------------|-------------------------------|
| 👿 Dashboard                   | Refund Request                          |                                                |                  |                  |                        |                            |                  |                 |                        |                               |
| Administrations ~             |                                         |                                                |                  |                  |                        |                            |                  |                 |                        |                               |
| 👔 License Profile Mointenance | Search                                  | ۵                                              |                  |                  |                        |                            |                  |                 |                        | ٩                             |
| 📄 Tax Return 🗸 🗸              | Taxable Period                          | <b>C</b>                                       |                  | TTx-03 No.       |                        |                            | Status           |                 |                        |                               |
| Bill of Demand (BOD Status)   |                                         | 🛱 Select d                                     | ote 🗄            | TTx-03 No.       |                        |                            | Please C         | loose           |                        |                               |
| 🗂 Payment 🗸                   | Refund Method                           |                                                |                  | TTx-04 No        |                        |                            | Submitted        | Date            |                        |                               |
| W Beford 0                    | Please Choose                           |                                                |                  | TTx-04 No        |                        |                            |                  |                 | 🗄 Select date          | 8                             |
| Refund Request                |                                         |                                                |                  |                  |                        |                            |                  |                 | B Clear                | C<br>Q Search                 |
| Refund Status/History         |                                         |                                                |                  |                  |                        |                            |                  |                 | 0                      |                               |
| B Remission                   | Action                                  | Status :                                       | TTx-03 No. :     | BOD No. :        | TTx-04 No :            | Taxable Period             | Overpaid Balance | Refund Method : | Submitted Date :       | Receipt No. :                 |
| 🖺 Subsidiary Ledger           | C Action •                              | PENDING APPROVAL                               | 124-31006-0/2302 | -                | 124-2023-<br>P100021-0 | 01/06/2019 -<br>30/06/2019 | RM100,002.00     | OFFSET          | 08/02/2023             | 500367CT                      |
| inbox 🔤                       | Action *                                | PENDING APPROVAL                               | 124-31004-0/2302 | -                | 124-2023-<br>P100020-0 | 01/04/2019 -<br>30/04/2019 | RM100,001.0D     | OFFSET          | 08/02/2023             | 500366CT                      |
|                               | Action *                                | PENDING APPROVAL                               | 124-31002-0/2302 | -                | 124-2023-<br>P100019-0 | 01/02/2019 -<br>28/02/2019 | RM100,000.0D     | OFFSET          | 08/02/2023             | 500365CT                      |
|                               | 🏟 Action -                              | PENDING APPROVAL                               | 124-31006-1/2301 | -                | 124-2023-<br>P100018-0 | 01/07/2022 -<br>31/07/2022 | RM400.0D         | OFFSET          | 02/02/2023             | 500018CT                      |
|                               | C Action *                              | PENDING APPROVAL                               | -                | 124-2023-0160004 | 124-2023-<br>P100011-0 | 01/11/2022 -<br>30/11/2022 | RM490.00         | CREDIT ACCOUNT  | 19/01/2023             | 500023OH                      |
|                               | Action -                                | No Application                                 | 124-31025-0/2301 | -                | -                      | 01/04/2021 -<br>30/04/2021 | RM60,000.0D      | -               | -                      | 500293CT                      |
|                               | C Action *                              | DRAFT                                          | 124-31024-0/2301 | -                | 124-2023-<br>P100012-0 | 01/02/2021 -<br>28/02/2021 | RM149,900.0D     | OFFSET          |                        | 500292CT                      |
|                               | C Action •                              | No Application                                 | 124-31009-0/2301 | -                |                        | 01/09/2022 -<br>30/09/2022 | RM600.00         | -               |                        | 500020CT                      |
|                               | O Action *                              | No Application                                 | -                | 124-2023-0160003 |                        | 01/05/2022 -<br>31/05/2022 | RM500.00         |                 |                        | 500017OH                      |
|                               | C Action *                              | No Application                                 | 124-31001-0/2301 |                  |                        | 01/01/2022 -<br>31/01/2022 | RM400.0D         | -               |                        | 500014CT                      |
|                               | 11 total                                |                                                |                  |                  |                        |                            |                  |                 | 14 <                   | 1 2 → H                       |

#### Figure 3 Refund Request page

- 1. In Refund Request, system will display Refund Request table list. It will display refund application with status No Application, Draft, Pending Approval and Query.
- 2. Click **Advanced Filters** button (A) to filter the table list by Taxable Period, TTx-03 No., Status, Refund Method, TTx-04 No. and Submitted Date (Refer Figure 3).
- 3. Click **Clear** button (B) to clear all fields (Refer Figure 3).
- 4. Click **Search** button (C) to search the table list (Refer Figure 3).

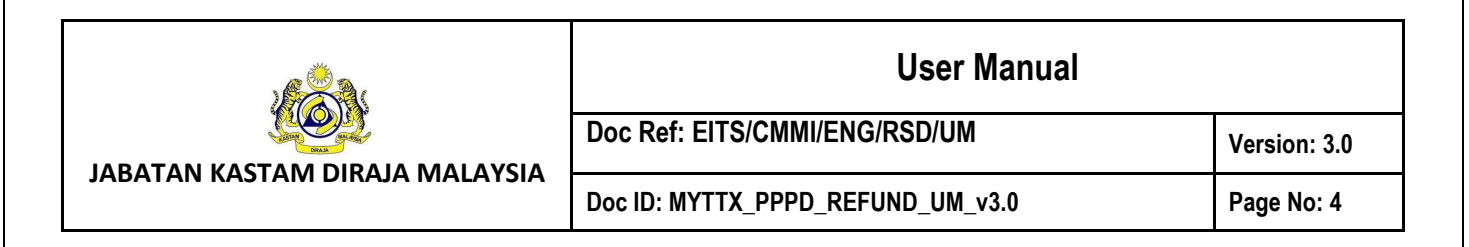

#### 1.1.1 View Refund Request

|                                                    | ABATAN KASTAM DIRAJA MALAYSIA<br>Rayal Malaysian Customs Department |                  |                  | English                | 124-2023-1000              | 2001   MARIYAM JAMIELAH |
|----------------------------------------------------|---------------------------------------------------------------------|------------------|------------------|------------------------|----------------------------|-------------------------|
| Dashboard                                          | Refund Request                                                      |                  |                  |                        |                            |                         |
| Administrations ~                                  |                                                                     |                  |                  |                        |                            |                         |
| 📋 License Profile Maintenance 🗸                    | Search                                                              |                  |                  |                        |                            | ٩                       |
| 🗑 Tax Return 🗸 🗸                                   | Taxable Period                                                      | TTx-03 No.       |                  | Status                 |                            |                         |
| Bill of Demand (BOD Status)                        | Select date 📋 Select date                                           | 🗄 TTx-03 No.     |                  | Please Choos           | se.                        | ×                       |
| 🛱 Revenant V                                       | Refund Method                                                       | TTx-04 No        |                  | Submitted Date         | 2                          |                         |
|                                                    | Please Choose                                                       | ∨ TTx-04 No      |                  |                        | 🗒 Sele                     | ct date 📋               |
| <ul> <li>Refund</li> <li>Refund Request</li> </ul> |                                                                     |                  |                  |                        | S Clear                    | Q Search                |
| Refund Status/History                              |                                                                     |                  |                  |                        |                            |                         |
| a Remission                                        | Action Status 0                                                     | TTx-03 No. 0     | BOD No. 0        | TTx-04 No 0            | Taxable Period             | Overpaid Balanc         |
| Subsidiary Ledger                                  | Action A PENDING APPROVAL                                           | 124-31006-0/2302 |                  | 124-2023-<br>P100021-0 | 01/06/2019 -<br>30/06/2019 | RM100,002.00            |
| 🚡 Inbox                                            | Action PENDING APPROVAL                                             | 124-31004-0/2302 | -                | 124-2023-<br>P100020-0 | 01/04/2019 -<br>30/04/2019 | RM100.001.00            |
|                                                    | Action      PENDING APPROVAL                                        | 124-31002-0/2302 | -                | 124-2023-<br>P100019-0 | 01/02/2019 -<br>28/02/2019 | RM100,000.00            |
|                                                    | Action      PENDING APPROVAL                                        | 124-31006-1/2301 |                  | 124-2023-<br>P100018-0 | 01/07/2022 -<br>31/07/2022 | RM400.00                |
|                                                    | Action - PENDING APPROVAL                                           |                  | 124-2023-0160004 | 124-2023-<br>P100011-0 | 01/11/2022 -<br>30/11/2022 | RM490.00                |
|                                                    | Action - No Application                                             | 124-31025-0/2301 |                  | -                      | 01/04/2021 -<br>30/04/2021 | RM60,000.00             |
|                                                    | Action - DRAFT                                                      | 124-31024-0/2301 | -                | 124-2023-<br>P100012-0 | 01/02/2021 -<br>28/02/2021 | RM149,900.00            |
| ~                                                  | Action      No Application                                          | 124-31009-0/2301 |                  |                        | 01/09/2022 -               | RM600.00                |

Figure 4 View button in Refund Request page

- Click Action button (A) on refund application with status Draft, Pending Approval or Query (Refer Figure 4).
- 2. Click **View** button (B) to view the Refund Application (Refer Figure 4).
- 3. System will display the Refund Application page (Refer Figure 5).

| <u> Cor</u>                                       |                                                                    | Doc Ref: EITS/CMN                                                                      | II/ENG/RSD/UM                                                           |                          | 1/                 | sion: 2.0 |
|---------------------------------------------------|--------------------------------------------------------------------|----------------------------------------------------------------------------------------|-------------------------------------------------------------------------|--------------------------|--------------------|-----------|
| ATAN KASTAM DIRAJA I                              | MALAYSIA                                                           |                                                                                        |                                                                         |                          | vers               | 5001: 3.U |
|                                                   |                                                                    | Doc ID: MYTTX_PPPI                                                                     | D_REFUND_UM_v3.0                                                        |                          | Pag                | e No: 5   |
| = mitty 🏙                                         | JABATAN KASTAM DIRAJA MALAYSI<br>Royal Malaysian Customs Departmer | a,<br>it                                                                               | En                                                                      | glish 🔉 124-2023-1000000 | I MARIYAM JAMIELAH | ;         |
| Dashboard Applic                                  | ation for Tourism Tax                                              | Refund                                                                                 |                                                                         |                          |                    |           |
| Administrations     Refun                         | d Status PENDING /                                                 | APPROVAL                                                                               | Refund ID -                                                             |                          |                    |           |
| License Profile Maintenance - TTx04 Previo        | No 124-2023-<br>pus Offset No -                                    | P100023-0                                                                              | Submitted Date/Time 08/02/202                                           | 3 03:16:41 PM            |                    |           |
| 🗑 Tax Return V                                    | A: Details of Application for Tou                                  | ırism Tax Refund                                                                       |                                                                         |                          |                    |           |
| Bill of Demand (BOD Status)     TTX N     Payment | o. :                                                               | 124-2023-10000001                                                                      |                                                                         |                          |                    |           |
| Refund ↔                                          | of Business :                                                      | MJ REFUND MJ                                                                           |                                                                         |                          |                    |           |
| Remission PART                                    | B: Details of Refund                                               |                                                                                        |                                                                         |                          |                    |           |
| Subsidiary Ledger Refund                          | d Type* :                                                          | OVERPAID                                                                               |                                                                         |                          |                    |           |
| Refun                                             | d Method* :                                                        | CREDIT ACCOUNT O OFFSET                                                                |                                                                         |                          |                    |           |
| Paymo                                             | ent Receipt No. :<br>Taxable Period*                               | 500018CT                                                                               |                                                                         |                          |                    |           |
| Sel                                               | lect Status                                                        | TTx-03 No. BOD No.                                                                     | Taxable Period A                                                        | ctual Amount Payab Paid  | I Balance (RM)     | -         |
| 0                                                 | PENDING<br>PAYMENT                                                 | 124-31003-0/2302 -                                                                     | 01/03/2019 -<br>31/03/2019                                              | RM100,000.00 R           | M100,000.00        |           |
| Claim                                             | Details*                                                           |                                                                                        |                                                                         |                          |                    |           |
| For<br>124                                        | rm No. ≎ Form Ty<br>4-31006-1/2301 Tax Retu                        | pe C Ταxable Period                                                                    | Total Tax Paid (RM) C Ove                                               | erpaid (RM) 0 Amou       | nt Claimmable      |           |
|                                                   |                                                                    | 31/07/2022                                                                             |                                                                         | 400                      |                    |           |
|                                                   |                                                                    |                                                                                        | Amount Claimmable :                                                     | RM400.00                 |                    |           |
|                                                   |                                                                    |                                                                                        | Offset / Carry Forward Balance (RM) :<br>Total Amount Claimmable (RM) : | RM0.00                   |                    |           |
|                                                   |                                                                    |                                                                                        |                                                                         | 10400.00                 |                    |           |
| PART                                              | C: Details of Bank                                                 |                                                                                        |                                                                         |                          |                    |           |
| Opera                                             | tor's Bank Account Name*0:                                         | MARIYAM JAMIELAH                                                                       |                                                                         |                          |                    |           |
| Bank (                                            | Code*:                                                             | BIMBMYKL                                                                               | Bank Code Description :                                                 | BANK ISLAM MALAYS        | IA BERHAD          |           |
| Spick                                             | Code :                                                             |                                                                                        | Spick Code Description :                                                |                          | li.                |           |
|                                                   |                                                                    | BIMBMYKL0004010025                                                                     |                                                                         | TAWAU                    | 11.                |           |
| Applic                                            | ation Letter*                                                      |                                                                                        |                                                                         |                          |                    |           |
|                                                   |                                                                    |                                                                                        | Upload Supporting Document                                              |                          |                    |           |
|                                                   |                                                                    | 1 TEST S will                                                                          |                                                                         |                          |                    |           |
| Remis                                             | sion Approval Letter                                               | 1. FEBT 2.00                                                                           |                                                                         |                          |                    |           |
|                                                   |                                                                    |                                                                                        | Upload Supporting Document                                              |                          |                    |           |
|                                                   |                                                                    |                                                                                        |                                                                         |                          |                    |           |
| Payme<br>Amou                                     | ent Receipt with the Overpaid<br>nt*                               |                                                                                        |                                                                         |                          |                    |           |
|                                                   |                                                                    |                                                                                        | Upload Supporting Document                                              |                          |                    |           |
|                                                   |                                                                    |                                                                                        |                                                                         |                          |                    |           |
| Front                                             | page of Bank Statement*                                            | 1. TEST 4.pdf                                                                          |                                                                         |                          |                    |           |
|                                                   |                                                                    |                                                                                        | Upload Supporting Document                                              |                          |                    |           |
|                                                   |                                                                    |                                                                                        |                                                                         |                          |                    |           |
|                                                   |                                                                    | 1. TEST 3.pdf                                                                          |                                                                         |                          |                    |           |
| Duant                                             | ss registration Document                                           |                                                                                        |                                                                         |                          |                    |           |
|                                                   |                                                                    |                                                                                        | Upload Supporting Document                                              |                          |                    |           |
| Other                                             | Document                                                           |                                                                                        |                                                                         |                          |                    |           |
|                                                   |                                                                    |                                                                                        |                                                                         |                          |                    |           |
|                                                   |                                                                    |                                                                                        | Upload Supporting Document                                              |                          |                    |           |
| _                                                 |                                                                    |                                                                                        |                                                                         |                          |                    |           |
| PART                                              | D: Declaration                                                     | tated in the form are true and complete and gar                                        | ee any notice to be served to me through electronic                     | etronic device           |                    |           |
| Name                                              | Of Authorized Person* :                                            | MARIYAM JAMIELAH                                                                       | ee any notice to be served to me through eit                            | caone device             |                    |           |
| Identit                                           | ry Card No. / Passport No.* :                                      | IC - Identity Card No                                                                  |                                                                         |                          |                    |           |
|                                                   |                                                                    | 990909099009                                                                           |                                                                         |                          |                    |           |
|                                                   | istorical amondments (Control of the                               | how all history including the error of the second                                      |                                                                         |                          |                    |           |
| List of h<br>Bil                                  | ISTORICAI AMENDMENTS (System will s                                | now all history including the one show above)<br>eived Date Operator's Bank Accoun Ope | rator's Bank Account Name Ba                                            | ink Code Bank Code       | Descriț Spick C    |           |
|                                                   | 124-2023-P100023-0 08/0                                            | 2/2023 1234567890 MAR                                                                  |                                                                         | MBMYKL BANK ISLA         | A BIMBM            |           |
| ><br>0                                            | 03:1                                                               | 6:29 PM                                                                                |                                                                         | MALAYSIA                 | 040100             |           |

Figure 5 Refund Application page 1

| JABATAN KASTAM DIRAJA MALAYSIA | User Manual                       |              |  |  |  |
|--------------------------------|-----------------------------------|--------------|--|--|--|
|                                | Doc Ref: EITS/CMMI/ENG/RSD/UM     | Version: 3.0 |  |  |  |
|                                | Doc ID: MYTTX_PPPD_REFUND_UM_v3.0 | Page No: 6   |  |  |  |

- 4. Click on **Back** button (A) to return to the Refund Request page (Refer Figure 5).
- 5. Click on **Print** button (B) to print the refund application form (Refer Figure 5).

| JABATAN KASTAM DIRAJA MALAYSIA | User Manual                       |              |  |  |  |
|--------------------------------|-----------------------------------|--------------|--|--|--|
|                                | Doc Ref: EITS/CMMI/ENG/RSD/UM     | Version: 3.0 |  |  |  |
|                                | Doc ID: MYTTX_PPPD_REFUND_UM_v3.0 | Page No: 7   |  |  |  |

#### 1.1.2 Create Refund Application

| Action     | Status ^       | TTx-03 No. 0     | BOD No. 0 | TTx-04 No 0            | Taxable Period             | Overpaid Balanc |
|------------|----------------|------------------|-----------|------------------------|----------------------------|-----------------|
| Action -   | DRAFT          | 124-31024-0/2301 |           | 124-2023-<br>P100012-0 | 01/02/2021 -<br>28/02/2021 | RM149,900.00    |
| Action - A | No Application | 124-31025-0/2301 |           | -                      | 01/04/2021 -<br>30/04/2021 | RM60,000.00     |
|            | A              | 121 21220 0/2201 |           |                        | 04/00/2022                 | D1 (500.00      |

Figure 6 Create button in Refund Request table list

- Click on Actions button (A) on refund application with status No Application (Refer Figure 6).
- 2. Click on **Create** button (B) to create a refund application (Refer Figure 6).
- 3. System will display create form for Refund Application (Refer Figure 7).

| LOY                                                                           | Doc Ref: EITS/CI                                                                               | MMI/ENG/RSD/UM                                              | ,                                | largion: 20 |
|-------------------------------------------------------------------------------|------------------------------------------------------------------------------------------------|-------------------------------------------------------------|----------------------------------|-------------|
| ATAN KASTAM DIRAJA MALAYSIA                                                   |                                                                                                |                                                             | v                                |             |
|                                                                               |                                                                                                | PD_REFUND_UM_V3.0                                           | r                                | age NO: 0   |
| Boyal Malaysian Customs Department                                            | k<br>t                                                                                         |                                                             | English 🛞 161-2023-11000113   MA | ARY JANE [] |
| Dashboard     Application for Tourism Tax I                                   | Refund                                                                                         |                                                             |                                  |             |
| Administrations     Refund Status     NO APPLIC                               | ATION                                                                                          | Refund ID -                                                 |                                  |             |
| License Profile Maintenance - TTX04 No - Previous Offset No -                 |                                                                                                | Submitted Date/Time -                                       |                                  |             |
| Tax Return PART A: Details of Application for Tou Bill of Demond (BOD Status) | rism Tax Refund                                                                                |                                                             |                                  |             |
| TTX No. :                                                                     | 161-2023-11000113                                                                              |                                                             |                                  |             |
| Name of Business :                                                            | ORANGE YOU HOTEL                                                                               |                                                             |                                  |             |
| Refund Request. PART B: Details of Refund Refund Status/History               |                                                                                                |                                                             |                                  |             |
| Refund Type" :                                                                | Please Choose                                                                                  |                                                             |                                  | ~           |
| Subskillary Ledger Refund Method* :                                           |                                                                                                |                                                             |                                  |             |
| Inbox Fuyinent Receipt No<br>Currency* :                                      | 202425010110000001TX Please Choose                                                             |                                                             |                                  |             |
| Claim Details*                                                                |                                                                                                |                                                             |                                  |             |
| Form No. 0 Form T                                                             | ype 🗧 Taxable Period                                                                           | Total Tax Paid (RM) $\Diamond$ Overpaid                     | d (RM) 0 Amount Claimable (      | (RM)        |
| 161-31001-0/2401 Tax Ret                                                      | urn 01/02/2023 -<br>28/02/2023                                                                 | RM500.00 RM                                                 | 305.00 RM 305                    |             |
|                                                                               |                                                                                                | Amount Claimable (RM) :                                     | RM30                             | 5.00        |
|                                                                               |                                                                                                | Bank-In Amount (RM) :                                       | RM30                             | 5.00        |
|                                                                               |                                                                                                | Total Amount Claimable (RM) :                               | RM30                             | 5.00        |
| PART C: Details of Bank                                                       |                                                                                                |                                                             |                                  |             |
| Bank Account Type* :                                                          | CURRENT SAVING                                                                                 |                                                             |                                  |             |
| Account No.* :                                                                | Digital Platform Service Provider's B                                                          | 3ank Account No.                                            |                                  |             |
| Account Holder Name* :<br>Bank Name* :                                        | Account Holder Name                                                                            |                                                             |                                  |             |
| Bank Address* :                                                               | Bank Address 1                                                                                 |                                                             |                                  |             |
|                                                                               | Bank Address 2                                                                                 |                                                             |                                  |             |
|                                                                               | Bank Address 3                                                                                 |                                                             |                                  |             |
| Country* :<br>State* :                                                        | Please Choose                                                                                  |                                                             |                                  | ~           |
| Postcode* :                                                                   | Postal Code                                                                                    |                                                             |                                  |             |
| City* :                                                                       | City                                                                                           |                                                             |                                  |             |
| Swift Code*:                                                                  | Swift Code                                                                                     | Q Swift Code Description :                                  | Description                      |             |
| Application Letter*                                                           |                                                                                                |                                                             |                                  |             |
|                                                                               |                                                                                                | Upload Supporting Document                                  |                                  |             |
| Remission Approval Letter                                                     |                                                                                                |                                                             |                                  |             |
|                                                                               |                                                                                                | Upload Supporting Document                                  |                                  |             |
| Payment Receipt with the Oversold                                             |                                                                                                |                                                             |                                  |             |
| Amount*                                                                       |                                                                                                | Upload Supporting Document                                  |                                  |             |
|                                                                               |                                                                                                |                                                             |                                  |             |
| Front page of Bank Statement*                                                 |                                                                                                | Upload Supporting Document                                  |                                  |             |
|                                                                               |                                                                                                |                                                             |                                  |             |
| Business Registration Document                                                |                                                                                                | Upload Supporting Document                                  |                                  |             |
|                                                                               |                                                                                                | samon                                                       |                                  |             |
| Other Document                                                                |                                                                                                |                                                             |                                  |             |
|                                                                               |                                                                                                | Upload Supporting Document                                  |                                  |             |
| PART D: Declaration                                                           |                                                                                                |                                                             |                                  |             |
| I hereby declare that the information s                                       | tated in the form are true and complete a                                                      | nd agree any notice to be served to me through ele          | ctronic device                   |             |
| Name Of Authorized Person* :<br>Identity Card No. / Passoort No.* :           | Name Of Authorized Person                                                                      |                                                             |                                  |             |
| identity core to 7 Passport Ho                                                | Fleuse Choose                                                                                  |                                                             |                                  | · ·         |
|                                                                               |                                                                                                |                                                             |                                  |             |
|                                                                               |                                                                                                |                                                             |                                  |             |
| List of historical amendments (System will si<br>Bil TTx-04A No               | now all history including the one show ab<br>Received Digital Pl                               | atform Account Holder Name                                  | Bank Name Ban                    | nk Addr     |
| List of historical amendments (System will si<br>Bil TTx-04A No               | now all history including the one show ab<br>Received Digital PI<br>Date Service P<br>Bank Acc | ove)<br>atform Account Holder Name<br>rovider's<br>ount No. | Bank Name Ban                    | ık Addr     |

Figure 7 Create form for Refund Application

| JABATAN KASTAM DIRAJA MALAYSIA |                                     | User Manual                                 |              |  |
|--------------------------------|-------------------------------------|---------------------------------------------|--------------|--|
|                                |                                     | Doc Ref: EITS/CMMI/ENG/RSD/UM               | Version: 3.0 |  |
|                                |                                     | Doc ID: MYTTX_PPPD_REFUND_UM_v3.0           | Page No: 9   |  |
| 4.                             | Select refund type from <b>Refu</b> | <b>nd Type</b> drop down (Refer Figure 7).  |              |  |
|                                | Note: Mandatory                     |                                             |              |  |
|                                | Note: There are 5 Refund Typ        | pe including Remission, Overpaid, Erroneous | ly Paid, BOD |  |

Debt and Others.
5. Select refund method from **Refund Method** radio button (Refer Figure 7). Note: Mandatory.

Note: There are 2 Refund Method including Credit Account and Offset.

- Select currency from Currency dropdown (Refer Figure 7). Note: Mandatory.
- Select Taxable Period table list will be displayed if select Offset as Refund Method (Refer Figure 8).

| Select Taxable | e Period*          |                  |         |                            |                     |                   |
|----------------|--------------------|------------------|---------|----------------------------|---------------------|-------------------|
| Select         | Status             | TTx-03 No.       | BOD No. | Taxable Period             | Actual Amount Payab | Paid Balance (RM) |
| 0              | PENDING<br>PAYMENT | 124-31003-0/2302 |         | 01/03/2019 -<br>31/03/2019 | RM100,000.00        | RM100,000.00      |
| $\bigcirc$     | PENDING<br>PAYMENT | 124-31005-0/2302 |         | 01/05/2019 -<br>31/05/2019 | RM10,010.00         | RM10,010.00       |
| $\bigcirc$     | PENDING<br>PAYMENT | 124-31009-0/2302 |         | 01/09/2019 -<br>30/09/2019 | RM199,900.00        | RM199,900.00      |

Figure 8 Select Taxable Period table list

- Select one taxable period to be offset on the Select Taxable Period table list. Note: Mandatory
- Input amount claimable in Amount Claimable field (Refer Figure 7). Note: Mandatory.

Note: Amount Claimable cannot be more than Overpaid.

 Select bank account type from **Bank Account Type** radio button (Refer Figure 7). Note: Mandatory.

Note: There are 2 Bank Account Type including Current and Saving.

 Input bank account no. in Digital Platform Service Provider's Bank Account No. field (Refer Figure 7).

Note: Mandatory.

12. Input account holder name in **Account Holder Name** field (Refer Figure 7). Note: Mandatory.

Note: This field should match the Account Holder Name on the Front Page of the Bank Draft.

|                                      | User Manual                       |              |  |  |
|--------------------------------------|-----------------------------------|--------------|--|--|
|                                      | Doc Ref: EITS/CMMI/ENG/RSD/UM     | Version: 3.0 |  |  |
| SATAN KASTAWI DIRAJA MALAYSIA        | Doc ID: MYTTX_PPPD_REFUND_UM_v3.0 | Page No: 10  |  |  |
| 13. Input bank name in <b>Bank I</b> | Name field (Refer Figure 7).      |              |  |  |
| Note: Mandatory.                     |                                   |              |  |  |
|                                      |                                   |              |  |  |

Note: Mandatory.

- Select country from **Country** drop down (Refer Figure 7).
   Note: Mandatory.
- Input state in **State** field (Refer Figure 7).
   Note: Mandatory.
- 17. Input postcode in **Postcode** field (Refer Figure 7). Note: Mandatory.
- Input city in **City** field (Refer Figure 7).
   Note: Mandatory.
- Input swift code in Swift Code field (Refer Figure 7).
   Note: Mandatory.
- 20. Click on Upload Supporting Document field to upload Application Letter (Refer Figure 7).

Note: Mandatory.

21. System will display File Upload window (Refer Figure 9).

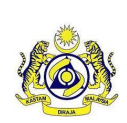

Doc Ref: EITS/CMMI/ENG/RSD/UM

JABATAN KASTAM DIRAJA MALAYSIA

#### Doc ID: MYTTX\_PPPD\_REFUND\_UM\_v3.0

Page No: 11

Version: 3.0

| 👈 File Upload          |                             |                       | ×            |
|------------------------|-----------------------------|-----------------------|--------------|
| ← → ` ↑ ↓ > Th         | is PC > Downloads ~         | ・ こ                   | ıds          |
| Organize 🔻 New folde   | er                          |                       |              |
| 📙 Rujukan Format \land | Name                        | Date modified         | Туре ^       |
| 🗸 💻 This PC            | ∨ Last week (11)            |                       | ·            |
| > 🧊 3D Objects         | 🙈 STAG TTX-03A 2ND REMINDER | 3/2/2023 12:29 PM     | Adobe Acro   |
| > 📃 Desktop            | 👃 STAG TTX-03A 1ST REMINDER | 3/2/2023 12:29 PM     | Adobe Acro   |
| > 🗄 Documents          | SEND REMINDER TTX-03A       | 3/2/2023 12:05 PM     | Adobe Acro   |
| > 🕹 Downloads          | SEND REMINDER TTX-03        | 3/2/2023 12:05 PM     | Adobe Acro   |
| > h Music              | locument                    | 3/2/2023 10:38 AM     | Adobe Acro   |
| Dictures               | TTX-03 - SECOND REMINDER    | 2/2/2023 4:22 PM      | Adobe Acro   |
| > Pictures             | TTX-03 - FIRST REMINDER     | 2/2/2023 4:22 PM      | Adobe Acro   |
| > Videos               | TTX-03A - APPROVE AMEND     | 2/2/2023 2:43 PM      | Adobe Acro   |
| > 🏪 Local Disk (C:)    | 🔈 TTX-03A - REJECT AMEND    | 2/2/2023 2:43 PM      | Adobe Acro   |
| > 👝 Local Disk (D:)    | TTX-03 - APPROVE AMEND      | 2/2/2023 2:37 PM      | Adobe Acro   |
| > 💣 Network 🗸 🗸        | TTX-03 - REJECT AMEND       | 2/2/2023 2:36 PM      | Adobe Acro ¥ |
| File n                 | ame:                        | ✓ All Supported Types | ~            |
|                        |                             | A Open                | Cancel B     |

Figure 9 File Upload Window (Create form)

- 22. Select the file and click **Open** button (A) to upload (Refer Figure 9).
- 23. Click on **Cancel** button (B) to return to create application page (Refer Figure 9).
- 24. Click on **Upload Supporting Document** field to upload **Remission Approval Letter** (Refer Figure 7).

Note: Optional.

25. Click on **Upload Supporting Document** field to upload **Payment Receipt with the Overpaid Amount** (Refer Figure 7).

Note: Mandatory.

26. Click on **Upload Supporting Document** field to upload **Front page of Bank Statement** (Refer Figure 7).

Note: Mandatory.

27. Click on **Upload Supporting Document** field to upload **Business Registration Document** (Refer Figure 7).

Note: Optional.

28. Click on Upload Supporting Document field to upload Other Document (Refer Figure 7).

Note: Optional.

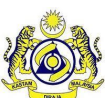

|                                 | Doc Ref: EITS/CMMI/ENG/RSD/UM     | Version: 3.0 |
|---------------------------------|-----------------------------------|--------------|
| JABATAN KASTAWI DIRAJA WALAYSIA | Doc ID: MYTTX_PPPD_REFUND_UM_v3.0 | Page No: 12  |

- 29. Click on the **Declaration** checkbox (Refer Figure 7). Note: Mandatory.
- 30. Input name in Name of Authorized Person field (Refer Figure 7). Note: Mandatory.
- 31. Input identity card or passport no. in Identity Card No./ Passport No. field (Refer Figure 7).

Note: Mandatory.

- 32. Click on **Back** (A) button to return to the Refund Request page (Refer Figure 7).
- 33. Click on Save (B) button to save the refund application (Refer Figure 7).
- 34. System will display the confirmation message (Refer Figure 10).

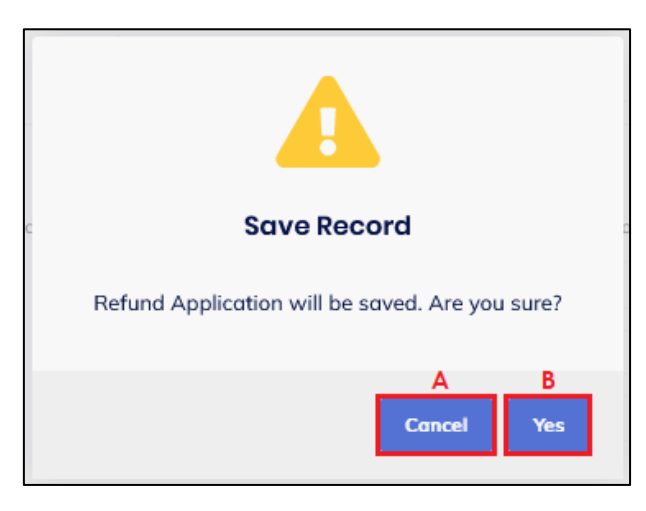

Figure 10 Create confirmation message

- 35. Click on Cancel button (A) to cancel creating the application (Refer Figure 10).
- 36. Click on Yes button (B) to continue saving the application (Refer Figure 10).
- 37. System will display the success message (Refer Figure 11).

|                                 | User Manual                       |              |  |
|---------------------------------|-----------------------------------|--------------|--|
|                                 | Doc Ref: EITS/CMMI/ENG/RSD/UM     | Version: 3.0 |  |
| JADATAN KASTAWI DIKAJA WALATSIA | Doc ID: MYTTX_PPPD_REFUND_UM_v3.0 | Page No: 13  |  |
|                                 |                                   |              |  |

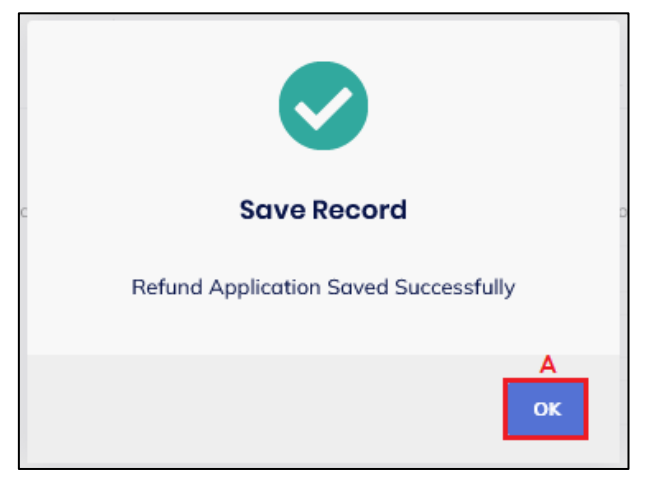

Figure 11 Create success message

- 38. Click on **OK** button (A) (Refer Figure 11).
- 39. Refund application is successfully created. System update status to Draft (Refer Figure 12).

| ≡ | my <b>t T</b> X               | 1 | Kata Katan Kastan Kastan Kastan Royal Malaysian Cu | DIRAJA MALAYSIA<br>stoms Department |                   |                     |   | English | 24-2023-10000001   MARIYAM JAMIELAH | 0 |
|---|-------------------------------|---|----------------------------------------------------|-------------------------------------|-------------------|---------------------|---|---------|-------------------------------------|---|
|   | Dashboard                     | ^ | Application for Tou                                | ırism Tax Re                        | fund              |                     |   |         |                                     |   |
|   | Administrations V             |   | Refund Status                                      | DRAFT                               |                   | Refund ID           | - |         |                                     |   |
|   | License Profile Maintenance 🗸 |   | TTx04 No<br>Previous Offset No                     | 124-2023-P10                        | 00012-0           | Submitted Date/Time | - |         |                                     |   |
|   | Tax Return 🗸 🗸                |   |                                                    |                                     |                   |                     |   |         |                                     |   |
|   | Bill of Demand (BOD Status) ~ |   | PART A: Details of Appli                           | cation for Touris                   | m Tax Refund      |                     |   |         |                                     |   |
|   | Payment 🗸 🗸                   |   | TTX No. :                                          |                                     | 124-2023-10000001 |                     |   |         |                                     |   |
|   | Refund ^                      |   | Name of Business :                                 |                                     | MJ REFUND MJ      |                     |   |         |                                     |   |

Figure 12 Refund Application with status Draft

40. In status Draft, **Delete** (A), **Save** (B) and **Submit** (C) buttons will be displayed (Refer Figure 13).

| User Manual                       |                                                                    |  |  |
|-----------------------------------|--------------------------------------------------------------------|--|--|
| Doc Ref: EITS/CMMI/ENG/RSD/UM     | Version: 3.0<br>Page No: 14                                        |  |  |
| Doc ID: MYTTX_PPPD_REFUND_UM_v3.0 |                                                                    |  |  |
| Ē                                 | Doc Ref: EITS/CMMI/ENG/RSD/UM<br>Doc ID: MYTTX_PPPD_REFUND_UM_v3.0 |  |  |

| > 124-2023-P100012-0<br>0 | 20/01/2023<br>12:36:34 PM | 1234567890 | MJ REFUND MJ | MBBEMYKL        | MALAYAN<br>BANKING<br>BERHAD<br>(MAYBANK) | MBBEM<br>002710 |
|---------------------------|---------------------------|------------|--------------|-----------------|-------------------------------------------|-----------------|
| <                         |                           |            |              |                 |                                           | >               |
| 1 total                   |                           |            |              |                 |                                           |                 |
|                           |                           |            |              | Α               | В                                         | С               |
|                           |                           |            | 1            | ← Back 前 Delete | 🖬 Save                                    | 🗸 Submit        |

Figure 13 Delete, Save and Submit buttons on Refund Application with status Draft

| JABATAN KASTAM DIRAJA MALAYSIA | User Manual                       |              |  |  |
|--------------------------------|-----------------------------------|--------------|--|--|
|                                | Doc Ref: EITS/CMMI/ENG/RSD/UM     | Version: 3.0 |  |  |
|                                | Doc ID: MYTTX_PPPD_REFUND_UM_v3.0 | Page No: 15  |  |  |

#### 1.1.3 Edit Refund Application

| Action     | Status ^       | TTx-03 No. 0     | BOD No. 0 | TTx-04 No 0            | Taxable Period             | Overpaid Balanc |
|------------|----------------|------------------|-----------|------------------------|----------------------------|-----------------|
| Action - A | DRAFT          | 124-31024-0/2301 |           | 124-2023-<br>P100012-0 | 01/02/2021 -<br>28/02/2021 | RM149,900.00    |
| 🌣 Action 👻 | No Application | 124-31025-0/2301 | -         | -                      | 01/04/2021 -<br>30/04/2021 | RM60,000.00     |

Figure 14 Edit button in Refund Request table list

- 1. Click on **Actions** button (A) on refund application with status Draft (Refer Figure 14).
- 2. Click on **Edit** button (B) to edit the refund application (Refer Figure 14).
- 3. System will display edit form for Refund Application (Refer Figure 15).

|                                 | <u>)</u>                                     | Doc Ref: EITS/0                          | CMMI/ENG/RSD/UM                                      |                             | Varatar 0.0            |
|---------------------------------|----------------------------------------------|------------------------------------------|------------------------------------------------------|-----------------------------|------------------------|
| IABATAN KASTAM DI               | ~<br>RAJA MALAYSIA                           |                                          |                                                      |                             | Version: 3.0           |
|                                 |                                              | Doc ID: MYTTX_I                          | PPPD_REFUND_UM_v3.0                                  |                             | Page No: 16            |
|                                 | JABATAN KASTAM DIRAJA MALAYS                 | A                                        | STAGING                                              | English (2) 161-2023-110001 | 13   MARY JANE         |
| Dashboard                       | Application for Tourism Tax                  | Refund                                   |                                                      | - 0                         |                        |
| Administrations ~               | Refund Status DRAFT                          | Koruna                                   | Refund ID -                                          |                             |                        |
| 📋 License Profile Maintenance 🗸 | TTx04 No 161-2024<br>Previous Offset No -    | -P110001-0                               | Submitted Date/Time -                                |                             |                        |
| 🗑 Tax Return 🗸                  | PART A: Details of Application for To        | urism Tax Refund                         |                                                      |                             | _                      |
| Bill of Demand (BOD Status)∨    | TTX No. :                                    | 161-2023-11000113                        |                                                      |                             |                        |
| 🤻 Refund 🔨                      | Name of Business :                           | ORANGE YOU HOTEL                         |                                                      |                             |                        |
| Refund Request                  | PART B: Details of Refund                    |                                          |                                                      |                             |                        |
| Remission                       | Refund Type* :                               | OVERPAID                                 |                                                      |                             | × -                    |
| Subsidiary Ledger               | Refund Method* :                             | CREDIT ACCOUNT OFFS                      | SET                                                  |                             |                        |
| 🚰 Inbox                         | Poyment Receipt No. :                        | 202425010110000001TX                     |                                                      |                             |                        |
|                                 | Claim Details*                               | MYR / RINGGI                             |                                                      |                             |                        |
|                                 | Form No. 0 Form                              | Type $\hat{\}$ Taxable Period            | Total Tax Paid (RM) 0 Overpaid                       | (RM) 0 Amount Claime        | able (RM)              |
| Ļ                               | 161-31001-0/2401 Tax Re                      | turn 01/02/2023 -<br>28/02/2023          | RM500.00 RM                                          | 805.00 RM 305               |                        |
|                                 |                                              |                                          | Amount Claimable (RM) :                              | F                           | RM305.00               |
|                                 |                                              |                                          | Bank-In Amount (RM) :                                | F                           | RM305.00               |
|                                 |                                              |                                          | Total Amount Claimable (RM) :                        | F                           | RM305.00               |
|                                 | PART C: Details of Bank                      |                                          |                                                      |                             |                        |
|                                 | Bank Account Type* :                         | CURRENT SAVING                           |                                                      |                             |                        |
|                                 | Account No.* :                               | 00764129890                              |                                                      |                             |                        |
|                                 | Account Holder Name* :<br>Bank Name* :       | ORANGE YOU HOTEL                         | D                                                    |                             |                        |
|                                 | Bank Address* :                              | BANK ADDRESS 1                           |                                                      |                             |                        |
|                                 |                                              | BANK ADDRESS 2                           |                                                      |                             |                        |
|                                 | Country* :                                   | BANK ADDRESS 3                           |                                                      |                             |                        |
|                                 | State* :                                     | PUTRAJAYA                                |                                                      |                             |                        |
|                                 | Postcode* :                                  | 62150                                    |                                                      |                             |                        |
|                                 | City*:                                       | PRESINT 2                                | Suife Calls Description :                            |                             |                        |
|                                 | Switt Code":                                 | BIMBMYKL                                 | Q Swift Code Description :                           | Description                 | <i>h</i> .             |
|                                 | Application Letter*                          |                                          |                                                      |                             |                        |
|                                 |                                              |                                          | Upload Supporting Document                           |                             |                        |
|                                 | Remission Approval Letter                    | 1. TEST 1.pdf                            |                                                      |                             |                        |
|                                 |                                              |                                          | Upload Supporting Document                           |                             |                        |
|                                 | Payment Receipt with the Overpaid            |                                          |                                                      |                             |                        |
|                                 | Amount*                                      |                                          | Upload Supporting Document                           |                             |                        |
|                                 |                                              | 1. TEST 2.pdf                            |                                                      |                             |                        |
|                                 | Front page of Bank Statement*                |                                          | Uplagd Sunnarting Document                           |                             |                        |
|                                 |                                              |                                          |                                                      |                             |                        |
|                                 | Business Registration Document               | 1. TEST 3.pdf                            |                                                      |                             |                        |
|                                 |                                              |                                          | Upload Supporting Document                           |                             |                        |
|                                 | Other Document                               |                                          |                                                      |                             |                        |
|                                 |                                              |                                          | Upload Supporting Document                           |                             |                        |
|                                 | DADT D. Declaration                          |                                          |                                                      |                             |                        |
|                                 | I hereby declare that the information        | stated in the form are true and complete | and agree any notice to be served to me through elec | tronic device               |                        |
|                                 | Name Of Authorized Person* :                 | AISYA HUMAIRA                            |                                                      |                             |                        |
|                                 | Identity Card No. / Passport No.* :          | IC - Identity Card No                    |                                                      |                             | × _                    |
|                                 |                                              | 990920126672                             |                                                      |                             |                        |
|                                 | List of historical amendments (System will : | show all history including the one show  | above)                                               |                             |                        |
|                                 | Bil TTx-04A No                               | Received Digital<br>Date Service         | Platform Account Holder Name<br>e Provider's         | Bank Name                   | Bank Addr              |
|                                 | <b>&gt;</b> 0 161-2024-P110                  |                                          | Account No.                                          | BANK ISLAM MALAYSIA         | BANK ADDF              |
|                                 | 101-2024-1110                                | /01-0 - 00/641                           | 25050 OTARGE FOOTIOTEL                               |                             |                        |
|                                 |                                              |                                          |                                                      | BERHAD                      | BANK ADDF<br>BANK ADDF |

Figure 15 Edit form for Refund Application

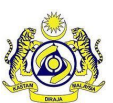

Doc Ref: EITS/CMMI/ENG/RSD/UM

JABATAN KASTAM DIRAJA MALAYSIA

Doc ID: MYTTX\_PPPD\_REFUND\_UM\_v3.0

Page No: 17

- Select refund type from Refund Type drop down (Refer Figure 15). Note: Mandatory Note: There are 5 Refund Type including Remission, Overpaid, Erroneously Paid, BOD Debt and Others.
- 5. Select refund method from **Refund Method** radio button (Refer Figure 15). Note: Mandatory.

Note: There are 2 Refund Method including Credit Account and Offset.

- 6. Select currency from **Currency** dropdown (Refer Figure 15). Note: Mandatory.
- Input amount claimable in Amount Claimable field (Refer Figure 15). Note: Mandatory.

Note: Amount Claimable cannot be more than Overpaid.

 Select bank account type from Bank Account Type radio button (Refer Figure 15). Note: Mandatory.

Note: There are 2 Bank Account Type including Current and Saving.

 Input bank account no. in Digital Platform Service Provider's Bank Account No. field (Refer Figure 15).

Note: Mandatory.

10. Input account holder name in Account Holder Name field (Refer Figure 15).

Note: Mandatory.

Note: This field should match the Account Holder Name on the Front Page of the Bank Draft.

- Input bank name in **Bank Name** field (Refer Figure 15).
   Note: Mandatory.
- 12. Input bank address in **Bank Address** field (Refer Figure 15). Note: Mandatory.
- Select country from **Country** drop down (Refer Figure 15).
   Note: Mandatory.
- Input state in State field (Refer Figure 15).
   Note: Mandatory.
- 15. Input postcode in **Postcode** field (Refer Figure 15). Note: Mandatory.

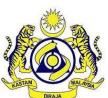

JABATAN KASTAN

#### **User Manual**

| Doc Ref: EITS/CMMI/ENG/RSD/UM     | Version: 3.0 |
|-----------------------------------|--------------|
| Doc ID: MYTTX_PPPD_REFUND_UM_v3.0 | Page No: 18  |

- Input city in **City** field (Refer Figure 15).
   Note: Mandatory.
- 17. Input swift code in Swift Code field (Refer Figure 15).

Note: Mandatory.

18. Click on **Upload Supporting Document** field to upload **Application Letter** (Refer Figure 15).

Note: Mandatory.

19. System will display File Upload window (Refer Figure 16).

| 🍅 File Upload                                   |                                                                                                    |                 |                 |  |                                         | ×            |
|-------------------------------------------------|----------------------------------------------------------------------------------------------------|-----------------|-----------------|--|-----------------------------------------|--------------|
| $\leftrightarrow$ $\rightarrow$ $\land$ $\land$ | $\leftrightarrow$ $\rightarrow$ $\checkmark$ $\bigstar$ $\checkmark$ This PC $\rightarrow$ Downloads $\checkmark$ |                 |                 |  |                                         | ads          |
| Organize 🔻 New fo                               | Organize 🔻 New folder                                                                                             |                 |                 |  |                                         | - 🔳 🕐        |
| 📙 Rujukan Format                                | ^                                                                                                    | Name            |                 |  | Date modified                           | Туре ^       |
| 🗸 💻 This PC                                     |                                                                                                    | ✓ Last week (1) | 1)              |  |                                         |              |
| > 🧊 3D Objects                                  |                                                                                                    | 🔊 STAG TTX-0    | A 2ND REMINDER  |  | 3/2/2023 12:29 PM                       | Adobe Acro   |
| > 📃 Desktop                                     |                                                                                                    | 剧 STAG TTX-03   | 3A 1ST REMINDER |  | 3/2/2023 12:29 PM                       | Adobe Acro   |
| > 🔮 Documents                                   | ÷.                                                                                                    | 🔊 SEND REMIN    | NDER TTX-03A    |  | 3/2/2023 12:05 PM                       | Adobe Acro   |
| > 🕹 Downloads                                   |                                                                                                    | 🖲 SEND REMIN    | NDER TTX-03     |  | 3/2/2023 12:05 PM                       | Adobe Acro   |
| > h Music                                       |                                                                                                    | locument        |                 |  | 3/2/2023 10:38 AM                       | Adobe Acro   |
| > E Pictures                                    |                                                                                                    | 🔊 TTX-03 - SEC  | COND REMINDER   |  | 2/2/2023 4:22 PM                        | Adobe Acro   |
| Videos                                          |                                                                                                    | 🔊 TTX-03 - FIR  | ST REMINDER     |  | 2/2/2023 4:22 PM                        | Adobe Acro   |
| Videos                                          |                                                                                                    | 🛃 TTX-03A - A   | PPROVE AMEND    |  | 2/2/2023 2:43 PM                        | Adobe Acro   |
| > 🏪 Local Disk (C:)                             |                                                                                                    | 📕 TTX-03A - R   | EJECT AMEND     |  | 2/2/2023 2:43 PM                        | Adobe Acro   |
| > 👝 Local Disk (D:)                             |                                                                                                    | 🔒 TTX-03 - AP   | PROVE AMEND     |  | 2/2/2023 2:37 PM                        | Adobe Acro   |
| Naturali                                        |                                                                                                    | 🔒 TTX-03 - REJ  | ECT AMEND       |  | 2/2/2023 2:36 PM                        | Adobe Acro 💙 |
|                                                 | ~                                                                                                    | <               |                 |  |                                         | >            |
| Fil                                             | e na                                                                                                    | me:             |                 |  | <ul> <li>All Supported Types</li> </ul> | ~            |
|                                                 |                                                                                                    |                 |                 |  | A Open                                  | Cancel B     |

Figure 16 File Upload Window (Edit form)

- 20. Select the file and click **Open** button (A) to upload (Refer Figure 16).
- 21. Click on Cancel button (B) to return to create application page (Refer Figure 16).
- 22. Click on **Upload Supporting Document** field to upload **Remission Approval Letter** (Refer Figure 15).

Note: Optional.

23. Click on Upload Supporting Document field to upload Payment Receipt with the Overpaid Amount (Refer Figure 15).

Note: Mandatory.

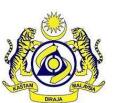

Doc Ref: EITS/CMMI/ENG/RSD/UM

Version: 3.0

24. Click on **Upload Supporting Document** field to upload **Front page of Bank Statement** (Refer Figure 15).

Note: Mandatory.

25. Click on **Upload Supporting Document** field to upload **Business Registration Document** (Refer Figure 15).

Note: Optional.

26. Click on **Upload Supporting Document** field to upload **Other Document** (Refer Figure 15).

Note: Optional.

27. Click on the **Declaration** checkbox (Refer Figure 15).

Note: Mandatory.

- 28. Input name in **Name of Authorized Person** field (Refer Figure 15). Note: Mandatory.
- 29. Input identity card or passport no. in **Identity Card No./ Passport No.** field (Refer Figure 15).

Note: Mandatory.

- 30. Click on **Back** button (A) to return to Refund Request page (Refer Figure 15).
- 31. Click on **Save** button (B) to update the refund application (Refer Figure 15).
- 32. System will display the confirmation message (Refer Figure 17).

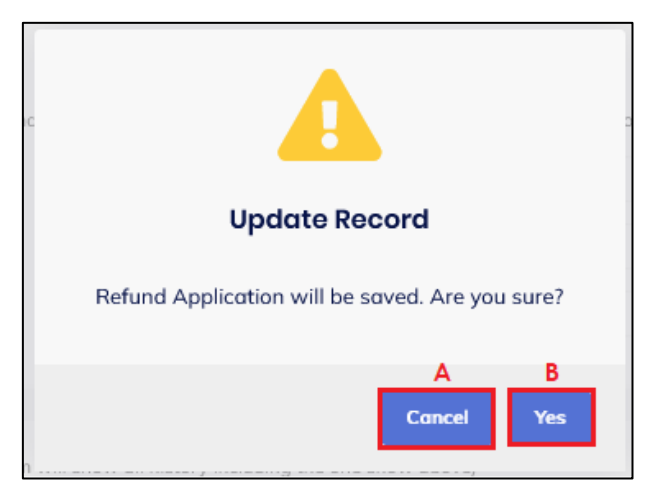

Figure 17 Edit confirmation message

- 33. Click on **Cancel** button (A) to cancel updating the refund application (Refer Figure 17).
- 34. Click on **Yes** button (B) to continue updating the refund application (Refer Figure 17).
- 35. System will display the success message (Refer Figure 18).

|                                 | User Manual                       |              |  |
|---------------------------------|-----------------------------------|--------------|--|
|                                 | Doc Ref: EITS/CMMI/ENG/RSD/UM     | Version: 3.0 |  |
| JABATAN KASTAWI DIRAJA WALATSIA | Doc ID: MYTTX_PPPD_REFUND_UM_v3.0 | Page No: 20  |  |

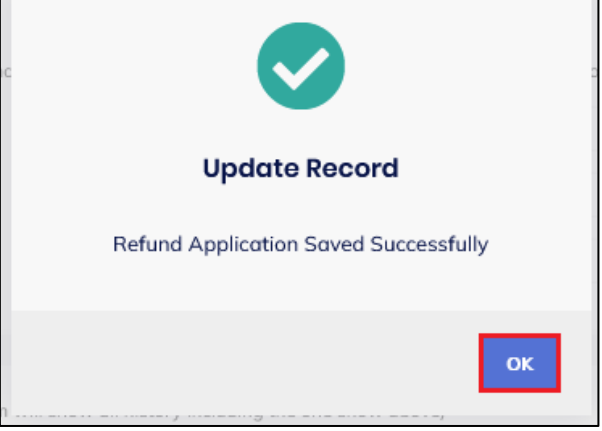

Figure 18 Edit success message

- 36. Click on **OK** button (A) (Refer Figure 18).
- 37. Refund application is successfully updated.

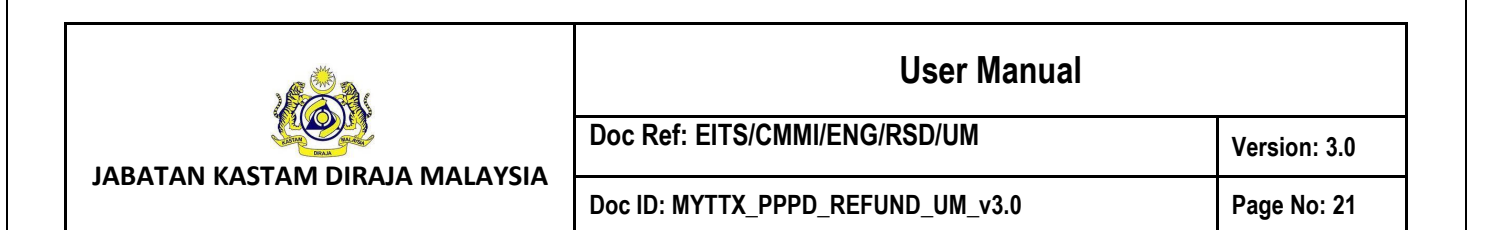

#### 1.1.4 Delete Refund Application

- 1. Click on Actions button (A) on refund application with status Draft (Refer Figure 14).
- 2. Click on Edit button (B) to delete the refund application (Refer Figure 14).
- 3. System will display edit form for Refund Application (Refer Figure 15).

| ist of historical amendments (System will show all history including the one show above) |                    |                           |                        |                              |                 |                                  |                  |  |  |
|------------------------------------------------------------------------------------------|--------------------|---------------------------|------------------------|------------------------------|-----------------|----------------------------------|------------------|--|--|
| Bil                                                                                      | TTx-04 No          | Received Date             | Operator's Bank Accoun | Operator's Bank Account Name | Bank Code       | Bank Code Descrip                | Spick C          |  |  |
| <b>&gt;</b><br>0                                                                         | 124-2023-P100022-0 | 08/02/2023<br>01:29:05 PM | 1234567890             | MARIYAM JAMIELAH             | BIMBMYKL        | BANK ISLAM<br>MALAYSIA<br>BERHAD | BIMBM'<br>040100 |  |  |
| 1 toto                                                                                   | al                 |                           |                        |                              |                 |                                  | >                |  |  |
|                                                                                          |                    |                           |                        | ← Back                       | A<br>iii Delete | B Save                           | 🗸 Submit         |  |  |

Figure 19 Delete button in Edit Refund Application page

- 4. Click on **Delete** button (A) (Refer Figure 19).
- 5. System will display confirmation message (Refer Figure 20).

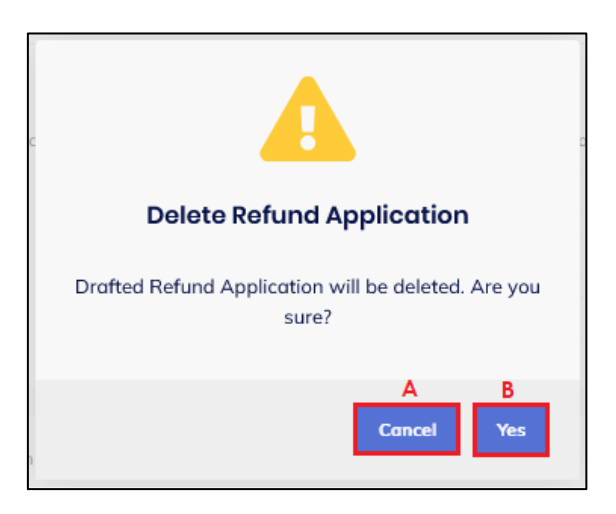

Figure 20 Delete confirmation message

- 6. Click on **Cancel** button (A) to cancel deleting the application (Refer Figure 20).
- 7. Click on Yes button (B) to continue deleting the application (Refer Figure 20).
- 8. System will display success message (Refer Figure 21).

|                                 | User Manual                       |              |  |  |
|---------------------------------|-----------------------------------|--------------|--|--|
|                                 | Doc Ref: EITS/CMMI/ENG/RSD/UM     | Version: 3.0 |  |  |
| JABATAN KASTAWI DIRAJA WALATSIA | Doc ID: MYTTX_PPPD_REFUND_UM_v3.0 | Page No: 22  |  |  |

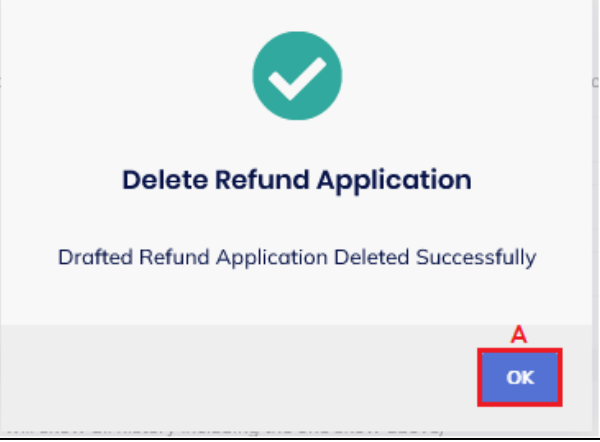

Figure 21 Delete success message

- 9. Click on **OK** button (A) (Refer Figure 21).
- 10. Draft refund application is successfully deleted. A new refund application can be made.

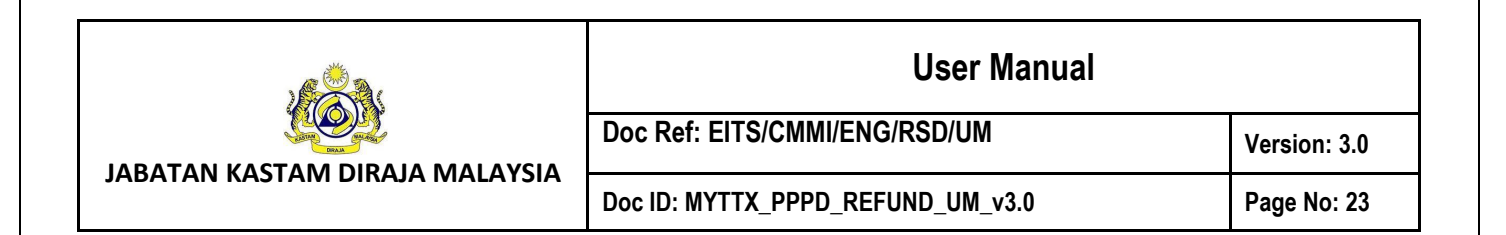

#### 1.1.5 Submit Refund Application

- 1. Click on Actions button (A) on refund application with status Draft (Refer Figure 14).
- 2. Click on **Edit** button (B) to submit the refund application (Refer Figure 14).
- 3. System will display edit form for Refund Application (Refer Figure 15).

| List of historical amendments (System will show all history including the one show above) |                    |                           |                        |                              |            |                                           |                 |  |  |  |
|-------------------------------------------------------------------------------------------|--------------------|---------------------------|------------------------|------------------------------|------------|-------------------------------------------|-----------------|--|--|--|
| Bil                                                                                       | TTx-04 No          | Received Date             | Operator's Bank Accoun | Operator's Bank Account Name | Bank Code  | Bank Code Descrip                         | Spick C         |  |  |  |
| <b>&gt;</b><br>0                                                                          | 124-2023-P100012-0 | 20/01/2023<br>12:36:34 PM | 1234567890             | MJ REFUND MJ                 | MBBEMYKL   | MALAYAN<br>BANKING<br>BERHAD<br>(MAYBANK) | MBBEN<br>002710 |  |  |  |
| < 1 to                                                                                    | otal               |                           |                        |                              |            |                                           | >               |  |  |  |
|                                                                                           |                    |                           |                        | ← Bac                        | k 📋 Delete | Save                                      | A<br>✓ Submit   |  |  |  |

Figure 22 Submit button in Edit Refund Application page

- 4. Click on **Submit** button (A) (Refer Figure 22).
- 5. System will display confirmation message (Refer Figure 23).

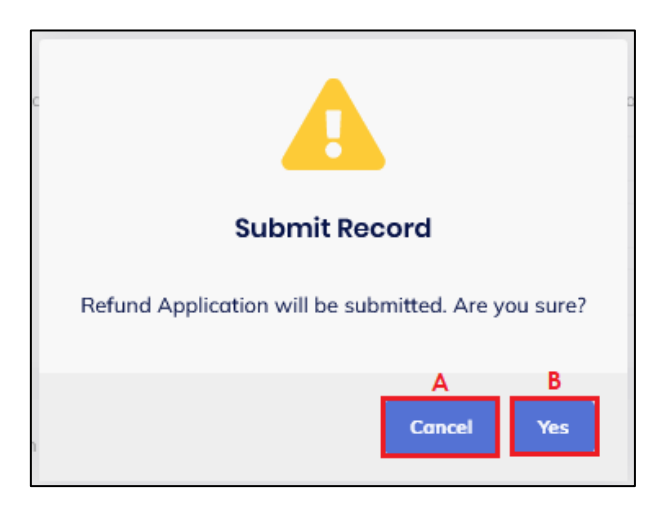

Figure 23 Submit confirmation message

- 6. Click on **Cancel** button (A) to cancel submitting the refund application (Refer Figure 23).
- 7. Click on **Yes** button (B) to continue submitting the refund application (Refer Figure 23).
- 8. System will display success message (Refer Figure 24).

|  | User Manual                       |              |  |  |
|--|-----------------------------------|--------------|--|--|
|  | Doc Ref: EITS/CMMI/ENG/RSD/UM     | Version: 3.0 |  |  |
|  | Doc ID: MYTTX_PPPD_REFUND_UM_v3.0 | Page No: 24  |  |  |

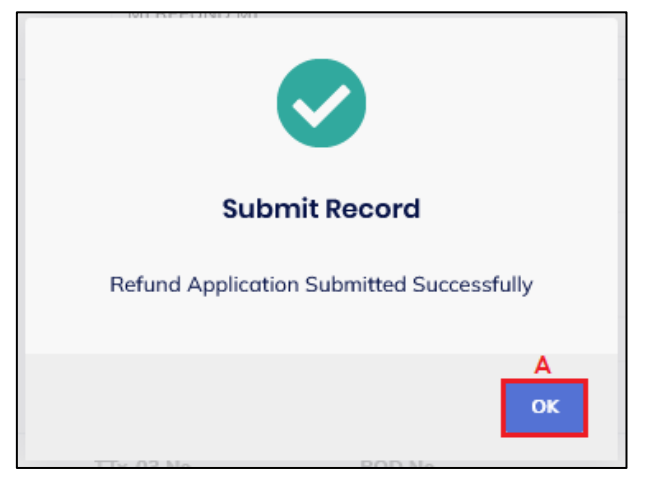

Figure 24 Submit success message

- 9. Click on OK button (A) (Refer Figure 24).
- 10. Refund application is successfully submitted. Status will be updated to Pending Approval (Refer Figure 25).

| Application for Tourism Tax Refund                                                        |                    |                                  |                             |  |  |  |  |  |  |
|-------------------------------------------------------------------------------------------|--------------------|----------------------------------|-----------------------------|--|--|--|--|--|--|
| Refund Status     PENDING AF       TTx04 No     124-2023-P       Previous Offset No     - | PROVAL<br>100023-0 | Refund ID<br>Submitted Date/Time | -<br>08/02/2023 03:16:41 PM |  |  |  |  |  |  |
| PART A: Details of Application for Tour                                                   | ism Tax Refund     |                                  |                             |  |  |  |  |  |  |
| TTX No. :                                                                                 | 124-2023-10000001  |                                  |                             |  |  |  |  |  |  |
| Name of Business :                                                                        | MJ REFUND MJ       |                                  |                             |  |  |  |  |  |  |

Figure 25 Refund Application with status Pending Approval (Submit form)

11. In status Pending Approval, **Print** button (A) will be displayed (Refer Figure 26). Refund Application form can be printed after it has been submitted.

|  | User Manual                       |              |  |  |  |
|--|-----------------------------------|--------------|--|--|--|
|  | Doc Ref: EITS/CMMI/ENG/RSD/UM     | Version: 3.0 |  |  |  |
|  | Doc ID: MYTTX_PPPD_REFUND_UM_v3.0 | Page No: 25  |  |  |  |

#### 1.1.6 Print Application Form

| List of historical amendments (System will show all history including the one show above) |                  |                    |                           |                        |                              |           |                                  |                              |  |  |
|-------------------------------------------------------------------------------------------|------------------|--------------------|---------------------------|------------------------|------------------------------|-----------|----------------------------------|------------------------------|--|--|
|                                                                                           | Bil              | TTx-04 No          | Received Date             | Operator's Bank Accoun | Operator's Bank Account Name | Bank Code | Bank Code Descriț                | Spick C                      |  |  |
|                                                                                           | <b>&gt;</b><br>0 | 124-2023-P100023-0 | 08/02/2023<br>03:16:29 PM | 1234567890             | MARIYAM JAMIELAH             | BIMBMYKL  | BANK ISLAM<br>MALAYSIA<br>BERHAD | BIMBM <sup>°</sup><br>040100 |  |  |
|                                                                                           | 1 toto           | al                 |                           |                        |                              |           |                                  | >                            |  |  |
|                                                                                           |                  |                    |                           |                        |                              |           | ← Back                           | A<br>Print                   |  |  |

Figure 26 Print button on Refund Application with status Pending Approval

- 1. Click on **Print** button (A) (Refer Figure 26).
- 2. System will display print refund application page (Refer Figure 27).

|                                                                                      | The Antonia Antonia | (\$2) 124-2023-10000001   MARI | YAM JAMIELAH |
|--------------------------------------------------------------------------------------|----------------------------------------------------------------------------------------------------|--------------------------------|--------------|
| = my <u>s sx</u>                                                                     | Export in PDF Format                                                                                                    | ×                              |              |
| 🗐 Dashboard                                                                          |                                                                                                    |                                |              |
| Administrations ~                                                                    |                                                                                                    | ۹                              |              |
| $\left  \widehat{\underline{\mathbb{I}}} \right $ License Profile Maintenance $\vee$ |                                                                                                    |                                |              |
| Tax Return                                                                           | ROYAL MALAYSIAN CUSTOMS DEPAR<br>PEMBAYARAN BALIK CUKAI PELANCONI<br>TOURISM TAX REFUND                                                                                                    | ]                              |              |
| Poyment Refund Refund Remission Subsidiary Ledger                                    | <ul> <li>Nota Penting (Important Notes)</li> <li>1) Sila iskan borang ini dengan menaip menggunakan HURUF BESAR (Please type in using BLOCK LET</li> <li>2) Sila rujuk Panduan Mengis Borang Cukai Pelancongan (Please refer to guide to fill up tourism tax formi<br/>3) Ruangan yang bertanda (*) adalah wajib diisi (Columm with (*) is a mandatory field)</li> <li>4) Sila tandakan (X) dalam petak yang berkenaan (Please tick (X) accordingly)</li> <li>5) Satu permohonan adalah layak untuk satu jenis tuntutan pembayaran balik sahaja. (An application is el<br/>type of refund only)</li> <li>6) Sila sertakan jadual kiraan tuntutan dan dokumen berkaitan jika perlu. (Please attach worksheet or relev<br/>document, if required)</li> <li>7) Sila hubungi Pusat Panggilan Kastam ditalian 1.300-88-8500 / 03-78067200 atau emel ccc@customs.gu</li> </ul>                                                                                                    |                                |              |
|                                                                                      | for further enquiry)                                                                                                    | <b>B</b><br>wnload             |              |
|                                                                                      |                                                                                                    |                                |              |
|                                                                                      |                                                                                                    |                                |              |
|                                                                                      | > 124-2023-P100023-0 08/02/2023 1234567890 MARIYAM JAMIELAH BIMBMYKL<br>0 03:16:29 PM                                                                                                    |                                |              |
|                                                                                      |                                                                                                    |                                |              |
|                                                                                      |                                                                                                    |                                |              |
|                                                                                      |                                                                                                    |                                | 🖨 Print      |
|                                                                                      | 2019 - 2023 © MyTTx                                                                                                    |                                |              |

Figure 27 Print Refund Application page

3. Click on **Cancel** button (A) to return to the submitted refund application page (Refer Figure 27).

| 100  | (344) | -              |
|------|-------|----------------|
| Vi   | Ó     | NV.            |
| Juni |       | and the second |

JABATAN KASTAM DIRAJA MALAYSIA

#### **User Manual**

| Doc Ref: EITS/CMMI/ENG/RSD/UM     | Version: 3.0 |
|-----------------------------------|--------------|
| Doc ID: MYTTX_PPPD_REFUND_UM_v3.0 | Page No: 26  |

- 4. Click on **Download** button (B) to continue print the refund application form (Refer Figure 27).
- 5. PDF file of the refund application will be downloaded (Refer Figure 28 & Figure 29).

| (O)                                                                                                    | JABATAN K<br>ROYAL MALAY<br>PEMBAYARAN<br>TOU                                                                                                    | ASTAM DIRAJA MALAYSIA<br>SIAN CUSTOMS DEPARTME<br>BALIK CUKAI PELANCONG<br>RISM TAX REFUND                                                                                                    | NT No. Huj. 11x-04:<br>AN                                                                                                    | 124-2023-1*100023-0                                                                                       |
|----------------------------------------------------------------------------------------------------|----------------------------------------------------------------------------------------------------|----------------------------------------------------------------------------------------------------|----------------------------------------------------------------------------------------------------|----------------------------------------------------------------------------------------------------|
| Nota Penting ( <i>Importan</i><br>1) Sila isikan borang ini<br>2) Sila rujuk Panduan N<br>3) Ruangan yang bertar<br>4) Sila tandakan (X) dal<br>5) Satu permohonan ad<br>type of refund only)<br>6) Sila sertakan jadual k<br>document, if required)<br>7) Sila hubungi Pusat P<br>pertanyaan lanjut ( <i>Plea</i> :<br>for further enquiry) | t Notes)<br>dengan menaip menggu<br>lengisi Borang Cukai Pel<br>nda (*) adalah wajib diisi<br>iam petak yang berkenaa<br>ialah layak untuk satu jen<br>kiraan tuntutan dan dokur<br>anggilan Kastam ditalian<br>se contact Customs Call | nakan HURUF BESAR (Pla<br>ancongan (Please refer to g<br>(Column with (*) is a mande<br>n (Please tick (X) according<br>is tuntutan pembayaran bal<br>nen berkaitan jika perlu. (P<br>1-300-88-8500 / 03-78087<br>Center at 1-300-88-8500 / 0 | ease type in using BLO<br>wide to fill up tourism ta<br>tory field)<br>W<br>ik sahaja. (An applicatio<br>iease attach worksheet<br>100 atau emel ccc@cus<br>3-78067200 or email co | CK LETTERS)<br>x form)<br>on is eligible for one<br>or relevant<br>toms.gov.my untuk<br>cc@customs.gov.my |
|                                                                                                    | BAHAGI<br>PART                                                                                                    | AN A: BUTIRAN PENGEN<br>A: DETAILS OF OPERATO                                                                                                    | DALI<br>DR                                                                                                    |                                                                                                    |
| 1) No. TTX* (TTX No                                                                                                    | o.*)                                                                                                    | 124-2023-10000001                                                                                                    |                                                                                                    |                                                                                                    |
| 2) Nama Perniagaar                                                                                                    | n* (Name of Business*)                                                                                                    | MJ REFUND MJ                                                                                                    |                                                                                                    |                                                                                                    |
|                                                                                                    | BAHAGIAN                                                                                                    |                                                                                                    | N BALIK                                                                                                    |                                                                                                    |
|                                                                                                    | PAR                                                                                                    | T B: DETAILS OF REFUN                                                                                                    | )                                                                                                    |                                                                                                    |
| (Remission)                                                                                                    | (Overpaid)                                                                                                    | paid)                                                                                                    | (Bad debt) (<br>Sila Nya<br>(Please                                                                                                    | otners)<br>takan :<br>specify)                                                                            |
| <ol> <li>Methods Tostat</li> </ol>                                                                                                    | ent (Claim Datailat)                                                                                                    |                                                                                                    |                                                                                                    |                                                                                                    |
| <ol> <li>Maklumat Tuntuta<br/>Sila gunakan muk<br/>(Please use page</li> </ol>                                                                                                    | an* (Claim Details*)<br>ta surat sebelah, jika n<br>overleaf if space insu                                                                                                    | uangan tidak mencukupi<br><i>fficient)</i>                                                                                                    |                                                                                                    |                                                                                                    |
| <ol> <li>Maklumat Tuntuta<br/>Sila gunakan muk<br/>(Please use page<br/>No Rujukan T<br/>(TTx-03 Referent)</li> </ol>                                                                                                    | an* (Claim Details*)<br>(a surat sebelah, jika n<br>; overleaf if space insu:<br>Tx-03<br>Jue No.)                                                                                                    | uangan tidak mencukupi<br>fficient)<br>ukai Telah Dibayar (RM)<br>(Total Tax Paid)                                                                                                    | Amaun Cukai Yang<br>(Tax Amount C                                                                                                    | Dituntut (RM)<br>Jaimable)                                                                                |
| <ol> <li>Maklumat Tuntuta<br/>Sila gunakan muk<br/>(Please use page<br/>No Rujukan T<br/>(TTx-03 Referer<br/>124-31008-1/</li> </ol>                                                                                                    | an* (Claim Details*)<br>ka surat sebelah, jika n<br>e overleaf if space insui<br>Tx-03<br>loe No.)<br>2301                                                                                                    | uangan tidak mencukupi<br>fficient)<br>ukai Telah Dibayar (RM)<br>(Total Tax Paid)<br>400.00                                                                                                    | Amaun Cukai Yang<br>(Tax Amount C<br>400.0                                                                                                    | Dituntut (RM)<br>laimable)                                                                                |

Figure 28 TTx-04A Refund Application form page 1

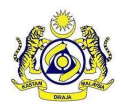

#### Doc Ref: EITS/CMMI/ENG/RSD/UM

#### JABATAN KASTAM DIRAJA MALAYSIA

#### Doc ID: MYTTX\_PPPD\_REFUND\_UM\_v3.0

Page No: 27

Version: 3.0

| Saya dengan ini mengaku bahawa maklumat dinyatakan dalam borang ini adalah benar, betul dan lengkap (, hereby deolare that the information stated in the form are true, correct and complete)         30) Nama Orang Diberi Kuasa* (Name of Authorized Person')       MARIYAM JAMIELAH         7) Nombor Kad PengenalaniPasport* (Identity Card Number/Passport No.')       990909090909         30) Nombor Kad PengenalaniPasport* (Identity Card Number/Passport No.')       990909090909         31) Nombor Kad Pengendali*       1234507890         (Operator's Bank Account No.')       BANK ISLAM MALAYSIA         9) Nama Bank* (Bank Name*)       BANK ISLAM MALAYSIA         9) Nama Bank* (Bank Name*)       BANK ISLAM MALAYSIA         9) Oj Tarikh* (Date*)       08/02/2023       1/) Tandatangan*         9) Nama Tuntutan* (Claim Details*)       [Signature*)         1       124-31008-1/2301       400.00         UNTUK KEGUNAAN PEJABAT (FOR OFFICE USE ONLY)         Tarikh Cop Pos*<br>(Received Date*)         Nombor Resit*       500018CT         (Received Date*)       50018CT                                                                                                    |                            |                                                                | BAHAGIAN C: PERAKUAN<br>PART C: DECLARATION                                    |                                                          |
|----------------------------------------------------------------------------------------------------|----------------------------|----------------------------------------------------------------|--------------------------------------------------------------------------------|----------------------------------------------------------|
| Nama Orang Diberi Kuasa* (Name of Authorized Person') MARIYAM JAMIELAH<br>Nombor Kad Pengenalan/Pasport* (Identity Card Number/Passport No.*) 9000000000<br>Nombor Akaun Bank Pengendali*<br>(Operator's Bank Account No.*) BANK ISLAM MALAYSIA<br>BANK ISLAM MALAYSIA<br>BERHAD Nama Bank* (Bank Name*) BANK ISLAM MALAYSIA<br>BERHAD Nama Bank* (Bank Name*) BANK ISLAM MALAYSIA<br>BERHAD Nama Bank* (Claim Details*) <u>BIL No Rujukan TTx-03 Jumlah Cukai Telah Dibayar (RM) (Tax Amount Claimable) (Total Tax Paid) (Total Tax Paid) (Tax Amount Claimable) (Tax Amount Claimable) 1 124-31006-1/2301 400.00 400.00 UNTUK KEGUNAAN PEJABAT (FOR OFFICE USE ONLY) Tarikh Diterima* 08/02/2023 Tarikh Cop Pos* (Postmark Date*) Nombor Resit* 500018CT (Receipt Number*)</u>                                                                                                    | Saya deng<br>(I, hereby de | an ini mengaku bahawa mał<br>eclare that the information state | clumat dinyatakan dalam borang ini<br>d in the form are true, correct and comp | adalah benar, betul dan lengkap<br>plete)                |
| 1) Nombor Kad Pengenalan/Pasport* (Identity Card Number/Passport No.*)       9090909009         2) Nombor Akaun Bank Pengendali*       1234567890         20) Nama Bank* (Bank Name*)       BANK ISLAM MALAYSIA         20) Tarikh* (Date*)       08/02/2023       11) Tandatangan*         20) Tarikh* (Date*)       08/02/2023       11) Tandatangan*         21) Makumat Tuntutan* (Claim Details*)       23         21) Makumat Tuntutan* (Claim Details*)       23         22) Makumat Tuntutan* (Claim Details*)       23         23) Mark Bank* (Bank Name*)       33         24) Makumat Tuntutan* (Claim Details*)       24         25) Makumat Tuntutan* (Claim Details*)       24         26) Makumat Tuntutan* (Claim Details*)       24         27) Makumat Tuntutan* (Claim Details*)       30         28) Makumat Tuntutan* (Claim Details*)       24         29) Makumat Tuntutan* (Claim Details*)       24         20) Tarikh Claim T17×03 Reference No       1         21) 124-31008-1/2301       400.00       400.00         20) Tarikh Claim T17×03 (Total Tax Paid)       (Total Tax Paid)         21) 124-31008-1/2301       Tarikh Cop Pos*         22) 70018CT       (Postmark Date*)         Nombor Resit*       500018CT         23) 70018CT       7 | 6) Nama (                  | Orang Diberi Kuasa* (Name o                                    | of Authorized Person*)                                                         | MARIYAM JAMIELAH                                         |
| 3) Nombor Akaun Bank Pengendali*<br>(Operator's Bank Account No.*)<br>BANK ISLAM MALAYSIA<br>BERHAD 3) Nama Bank* (Bank Name*)<br>10) Tarikh* (Date*) 08/02/2023 1/) Tandatangan*<br>(Signature*) 4) Maklumat Tuntutan* (Claim Details*) 1 1 1 1 1 1 1 1 1 2 1 1 1 2 1 1 1 2 1 1 1 2 1 1 1 2 1 1 1 2 1 1 2 1 1 2 1 1 2 1 1 2 1 1 2 1 1 2 1 1 2 1 2 3 1 1 1 2 4 3 1 1 1 2 4 3 1 1 1 2 4 3 1 1 1 2 4 3 1 1 2 4 3 1 1 2 4 3 1 1 2 4 3 1 1 2 4 3 1 1 2 4 3 1 1 2 4 3 1 1 2 4 3 1 1 2 4 3 1 1 2 4 3 1 1 2 4 3 1 4 0 1 1 2 4 3 1 4 0 1 1 2 4 3 4 3 4 3 4 4 4 4 0 1 4 4 4 0 1 4 4 4 0 1 4 4 0 1 4 4 0 1 4 4 4 4 4 4 4 4 4 4 4 4 4 4 4 4 4 4 4 4 4 4 4 4 4 4 4 4 4 <td>7) Nombo</td> <td>or Kad Pengenalan/Pasport*</td> <td>(Identity Card Number/Passport No.*)</td> <td>990909099009</td>                                                                                                    | 7) Nombo                   | or Kad Pengenalan/Pasport*                                     | (Identity Card Number/Passport No.*)                                           | 990909099009                                             |
| () Deraid's baik Account No.*)       BANK ISLAM MALAYSIA BERHAD         (a) Nama Bank* (Bank Name*)       BANK ISLAM MALAYSIA BERHAD         (a) Tarikh* (Date*)       08/02/2023       11) Tandatangan* (Signature*)         (J) Tarikh* (Date*)       08/02/2023       11) Tandatangan* (Signature*)         (Maklumat Tuntutan* (Claim Details*)       (Total Tax Paid)       Amoun Cukal Yang Dituntut (RM) (Total Tax Paid)         (No.)       (TTX-03 Reference No.)       Jumlah Cukal Telah Dibayar (RM) Amaun Cukal Yang Dituntut (RM) (Total Tax Paid)         1       124-31008-1/2301       400.00       400.00         UNTUK KEGUNAAN PEJABAT (FOR OFFICE USE ONLY)         Tarikh Diterima*       08/02/2023       Tarikh Cop Pos* (Postmark Date*)         Nombor Resit*       500018CT       (Postmark Date*)         Nombor Resit*       500018CT                                                                                                    | 8) Nombo                   | or Akaun Bank Pengendali*                                      |                                                                                | 1234567890                                               |
| 10) Tarikh* (Date*) 08/02/2023 1/1) Tandatangan*<br>(Signature*)<br>Maklumat Tuntutan* (Claim Details*)<br><u>III No Rujukan TTx-03 Jumlah Cukai Telah Dibayar (RM) Amaun Cukai Yang Dituntut (RM)</u><br>(Total Tax Paid) (Tax Amount Claimable)<br><u>1 124-31008-1/2301 400.00 400.00</u><br>UNTUK KEGUNAAN PEJABAT (FOR OFFICE USE ONLY)<br>Tarikh Diterima* 08/02/2023 Tarikh Cop Pos*<br>(Received Date*) (Postmark Date*)<br>Nombor Resit* 500018CT<br>(Receipt Number*)                                                                                                    | (Opera<br>9) Nama i        | Bank* (Bank Name*)                                             |                                                                                | BANK ISLAM MALAYSIA<br>BERHAD                            |
| Maklumat Tuntutan* (Claim Details*)          Bit.       No Rujukan TTx-03       Jumlah Cukai Telah Dibayar (RM)       Amaun Cukai Yang Dituntut (RM)         1       124-31008-1/2301       400.00       400.00         UNTUK KEGUNAAN PEJABAT (FOR OFFICE USE ONLY)         Tarikh Diterima*       08/02/2023       Tarikh Cop Pos*         (Received Date*)       08/02/2023       Tarikh Cop Pos*         Nombor Resit*       500018CT         (Receipt Number*)       500018CT                                                                                                    | 10) Tarikh'                | * (Date*) 08/02/2023                                           | 11) Tandatangan*<br>(Signature*)                                               |                                                          |
| Bil.<br>(No.)         No Rujukan TTx-03<br>(TTx-03 Reference No.)         Jumlah Cukai Telah Dibayar (RM)<br>(Total Tax Paid)         Amaun Cukai Yang Dituntut (RM)<br>(Tax Amount Claimable)           1         124-31006-1/2301         400.00         400.00           UNTUK KEGUNAAN PEJABAT (FOR OFFICE USE ONLY)           Tarikh Diterima*<br>(Received Date*)         08/02/2023<br>(Postmark Date*)           Nombor Resit*         500018CT<br>(Receipt Number*)         500018CT                                                                                                    | Maklumat 1                 | Tuntutan* (Claim Details*)                                     |                                                                                |                                                          |
| 1     124-31006-1/2301     400.00     400.00       UNTUK KEGUNAAN PEJABAT (FOR OFFICE USE ONLY)       Tarikh Diterima*     08/02/2023     Tarikh Cop Pos*<br>(Postmark Date*)       Nombor Resit*     500018CT       (Receipt Number*)     500018CT                                                                                                    | Bil.<br>(No.)              | No Rujukan TTx-03<br>(TTx-03 Reference No.)                    | Jumlah Cukai Telah Dibayar (RM)<br><i>(Total Tax Paid)</i>                     | Amaun Cukai Yang Dituntut (RM)<br>(Tax Amount Claimable) |
| UNTUK KEGUNAAN PEJABAT (FOR OFFICE USE ONLY) Tarikh Diterima* 08/02/2023 Tarikh Cop Pos* (Received Date*) Nombor Resit* 500018CT (Receipt Number*)                                                                                                    | 1                          | 124-31006-1/2301                                               | 400.00                                                                         | 400.00                                                   |
| Nombor Resit* 500018CT<br>(Receipt Number*)                                                                                                    | Tarikh D<br>(Received      | literima* 08/02/2023<br>d Date*)                               | Tarikh Cop Pos*<br>(Postmark Date*)                                            |                                                          |
| Nombor Resit* 500018CT<br>(Receipt Number*)                                                                                                    | Tarikh D<br>(Received      | iterima* 08/02/2023<br>d Date*)                                | Tarikh Cop Pos*<br>(Postmark Date*)                                            |                                                          |
|                                                                                                    | Nombor<br>(Receipt         | Resit" 500018C1<br>! Number*)                                  |                                                                                |                                                          |
|                                                                                                    |                            |                                                                |                                                                                |                                                          |
|                                                                                                    |                            |                                                                |                                                                                |                                                          |
|                                                                                                    |                            |                                                                |                                                                                |                                                          |
|                                                                                                    |                            |                                                                |                                                                                |                                                          |
|                                                                                                    |                            |                                                                |                                                                                |                                                          |
|                                                                                                    |                            |                                                                |                                                                                |                                                          |
|                                                                                                    |                            |                                                                |                                                                                |                                                          |
|                                                                                                    |                            |                                                                |                                                                                |                                                          |
|                                                                                                    |                            |                                                                |                                                                                |                                                          |

#### Figure 29 TTx-04A Refund Application form page 2

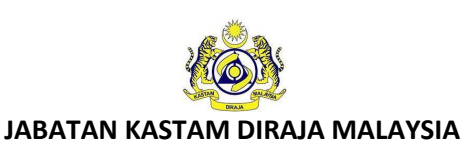

Doc Ref: EITS/CMMI/ENG/RSD/UM

Version: 3.0

#### 1.1.7 Amend Details of Bank

1. In status Query, Public User is allowed to amend Details of Bank on refund application

| form. |
|-------|
|-------|

| Act | ion          | Status 0       | TTx-03 No. 0     | BOD No. 0 | TTx-04 No 0            | Taxable Period             | Overpaid Balanc |
|-----|--------------|----------------|------------------|-----------|------------------------|----------------------------|-----------------|
| •   | E Action → A | QUERY          | 124-31006-1/2301 | -         | 124-2023-<br>P100023-0 | 01/07/2022 -<br>31/07/2022 | RM400.00        |
| 4   | Action 👻     | No Application | 124-31003-0/2301 | -         |                        | 01/03/2022 -<br>31/03/2022 | RM30,000.00     |

Figure 30 Amend button on Refund Request table list

- 2. Public user will receive Query Letter after Officer has queried the refund application (Refer Figure 43 & Figure 44).
- 3. Click on Actions button (A) on refund application with status Query (Refer Figure 30).
- 4. Click on Amend button (B) to amend the refund application (Refer Figure 30).
- 5. System will display amend form for refund application (Refer Figure 31).

|                                         |                                                               |                                     |                             | User                          | wanu                 |                                  |     |
|-----------------------------------------|---------------------------------------------------------------|-------------------------------------|-----------------------------|-------------------------------|----------------------|----------------------------------|-----|
|                                         |                                                               | Doc Ref: El                         | TS/CMMI/EI                  | NG/RSD/UN                     | Λ                    |                                  | Ver |
|                                         | A WALATSIA                                                    | Doc ID: MYT                         | TX_PPPD_R                   | EFUND_UM                      | _v3.0                |                                  | Pa  |
|                                         |                                                               |                                     |                             |                               |                      |                                  |     |
| = my = X                                | Royal Malaysian Customs Depar                                 | AYSIA<br>tment                      |                             |                               | English 🥃            | 161-2023-11000092   SOPHEA AHMED | 0   |
| Dashboard Artministrations              | Application for Tourism To                                    | ax Refund                           |                             |                               |                      |                                  |     |
| License Profile Maintenance             | Refund Status QUER<br>TTx04 No 161-20<br>Previous Offset No - | f<br>023-P110013-0                  | Refund<br>Submitt           | ID -<br>ted Date/Time 06/0    | 6/2023 10:52:25 AM   |                                  |     |
| Bill of Demand (BOD Status)             | PART A: Details of Application for                            | Tourism Tax Refund                  |                             |                               |                      |                                  |     |
| 🕒 Payment 🗸                             | TTX No. :                                                     | 161-2023-11000092                   |                             |                               |                      |                                  |     |
| 🧏 Refund 🗠                              | Name of Business :                                            | PPPD REFUND                         |                             |                               |                      |                                  |     |
| Refund Request<br>Refund Status/History | PART B: Details of Refund                                     |                                     |                             |                               |                      |                                  |     |
| B Remission                             | Refund Type* :                                                | OVERPAID                            |                             |                               |                      |                                  |     |
| 🗈 Subsidiary Ledger                     | Refund Method* :                                              | O OFFSET                            |                             |                               |                      |                                  |     |
| inbox 🔤                                 | Payment Receipt No. :                                         | 501077CT                            |                             |                               |                      |                                  |     |
|                                         | Select Taxable Period*                                        | TRY / LIRA                          |                             |                               |                      |                                  |     |
|                                         | Select Status                                                 | TTx-03 No.                          | BOD No.                     | Taxable Period                | Actual Amount        | Payab Paid Balance (RM)          |     |
| v                                       | PENDING PAYMENT                                               | T 161-31002-0/2306                  |                             | 01/02/2023 -<br>28/02/2023    | RM2,500.0            | 0 RM2,500.00                     |     |
|                                         | Claim Details*                                                |                                     |                             |                               |                      |                                  |     |
|                                         | Form No. 0 Form                                               | n Type 🗧 🔰 Taxable                  | e Period Total              | l Tax Paid (RM) 0             | Overpaid (RM) 🗘      | Amount Claimmable                |     |
|                                         | 161-31001-0/2306 Tax                                          | Return 01/01/20<br>31/01/20         | 023 -<br>023                | RM3,500.00                    | RM2,500.00           | 2500                             |     |
|                                         |                                                               |                                     | Amoun                       | t Claimmable :                | 0140 50              |                                  |     |
|                                         |                                                               |                                     | Offset /                    | Carry Forward Balance (F      | RM2,50               | ,00                              |     |
|                                         |                                                               |                                     | Total A                     | mount Claimmable (RM) :       | RM2,50               | 0.00                             |     |
|                                         |                                                               |                                     |                             |                               |                      |                                  |     |
|                                         | PART C: Details of Bank Bank Account Type* :                  | O CURRENT SAV                       | /ING                        |                               |                      |                                  |     |
|                                         | Digital Platform Service Provider's Ba                        | nk 0099887766                       |                             |                               |                      |                                  |     |
|                                         | Account Holder Name* :                                        | PPPD REFUND SDN BH                  | ۹D                          |                               |                      |                                  |     |
|                                         | Bank Name* :                                                  | BANK PPPD REFUND                    |                             |                               |                      |                                  |     |
|                                         | Bank Address* :                                               | BANK ADDRESS 1                      |                             |                               |                      |                                  |     |
|                                         |                                                               | BANK ADDRESS 2                      |                             |                               |                      |                                  |     |
|                                         |                                                               | BANK ADDRESS 3                      |                             |                               |                      |                                  |     |
|                                         | Country* :                                                    | Turkey                              |                             |                               |                      |                                  |     |
|                                         | State* :                                                      | ANKARA                              |                             |                               |                      |                                  |     |
|                                         | Postcode* :                                                   | 40012                               |                             |                               |                      |                                  |     |
|                                         | Swift Code* :                                                 | SEHIR                               |                             |                               |                      |                                  |     |
|                                         | Application Letter*                                           | 001201                              |                             |                               |                      |                                  |     |
|                                         | Application Letter-                                           |                                     |                             | Upload Supporting Document    |                      |                                  |     |
|                                         | Remission Approval Letter                                     | 1. TEST 1.pdf                       |                             |                               |                      |                                  |     |
|                                         |                                                               |                                     |                             | Upload Supporting Document    |                      |                                  |     |
|                                         | Payment Receipt with the Overpaid<br>Amount <sup>e</sup>      |                                     | l                           | Upload Supporting Document    |                      |                                  |     |
|                                         |                                                               | 1. TEST 2.pdf                       |                             |                               |                      |                                  |     |
|                                         | Front page of Bank Statement*                                 |                                     |                             | Upload Supporting Document    |                      |                                  |     |
|                                         |                                                               | 1. TEST 3.pdf                       |                             |                               |                      |                                  |     |
|                                         | Business Registration Document                                |                                     |                             | Upload Supporting Document    |                      |                                  |     |
|                                         | Other Document                                                |                                     |                             | Upload Supporting Document    |                      |                                  |     |
|                                         |                                                               |                                     |                             |                               |                      |                                  |     |
|                                         | PART D: Declaration                                           | ion stated in the form are true and | complete and agree any noti | ice to be served to me throug | gh electronic device |                                  |     |
|                                         | Name Of Authorized Person* :                                  | SOPHEA AHMED                        |                             |                               |                      |                                  |     |
|                                         | Identity Card No. / Passport No.* :                           | IC - Identity Card No               |                             |                               |                      |                                  |     |

| 999999999999         Officer Remark         YOUR DOCUMENTS ARE NOT COMPLETE. PLEASE COMPLETE YOUR DOCUMENTS TO PROCEED WITH THE APPLICATION.         DOCUMENTS NEEDED:         1. SIGNED REMISSION APPROVAL LETTER    List of historical amendments (System will show all history including the one show above)          Bil       TTx-04A No       Received I       Digital Platform Service       Account Holder Name       Bank Name       Bank Address         >0       161-2023-P110013-0       -       0099887766       PPD REFUND SDN BHD       BANK PPD REFUND       BANK ADDREss                                                                                                    | Officer Remark       9909099009         VOUR DOCUMENTS ARE NOT COMPLETE. PLEASE COMPLETE YOUR DOCUMENTS TO PROCEED WITH THE APPLICATION.         DOCUMENTS NEEDED:         1. SIGNED REMISSION APPROVAL LETTER         Bill       TTx-04A No         Received I       Digital Platform Service         Account Holder Name       Bank Name         BANK ADDRESS         BANK ADDRESS         Intel                                                                                                    | Identity Cara No. / Passport No." :  | IC - Identity Card                               | No                                                          |                              |                        |                                              |
|----------------------------------------------------------------------------------------------------|----------------------------------------------------------------------------------------------------|--------------------------------------|--------------------------------------------------|-------------------------------------------------------------|------------------------------|------------------------|----------------------------------------------|
| Officer Remork       YOUR DOCUMENTS ARE NOT COMPLETE. PLEASE COMPLETE YOUR DOCUMENTS TO PROCEED WITH THE APPLICATION.         DOCUMENTS NEEDED:<br>1. SIGNED REMISSION APPROVAL LETTER         List of historical amendments (System will show all history including the one show above)         Bil       TTx-04A No       Received I       Digital Platform Service       Account Holder Name       Bank Name       Bank Address         > 0       161-2023-P110013-0       -       0099887766       PPPD REFUND SDN BHD       BANK PPPD REFUND       BANK ADDRESS                   I total                                                                                                    | Officer Remork       YOUR DOCUMENTS ARE NOT COMPLETE. PLEASE COMPLETE YOUR DOCUMENTS TO PROCEED WITH THE APPLICATION.         DOCUMENTS NEEDED:       1. SIGNED REMISSION APPROVAL LETTER         List of historical amendments (System will show all history including the one show above)       Image: Complete Please Count Holder Name         Bill       TTx-04A No       Received I       Digital Platform Service       Account Holder Name       Bank Name       Bank Address         > 0       161-2023-P110013-0       -       0099887766       PPPD REFUND SDN BHD       BANK APPRES BANK ADDRESS         Intel       Intel       -       0099887766       PPPD REFUND SDN BHD       BANK PPPD REFUND |                                      | 990909099009                                     |                                                             |                              |                        |                                              |
| List of Nistorical amendments (System will show all Nistory Including the one show above)<br>Bill TTx-04A No Received I Digital Platform Service Account Holder Name Bank Name Bank Address<br>> 0 161-2023-P110013-0 - 0099887766 PPPD REFUND SDN BHD BANK PPD REFUND BANK ADDRES<br>BANK ADDRES<br>I tutal                                                                                                    | List of historical amendments (System will show all history including the one show above) Bil TTx-04A No Received I Digital Platform Service Account Holder Name Bank Name Bank Address O 161-2023-P110013-0 - 0099887766 PPPD REFUND SDN BHD BANK PPPD REFUND BANK ADDRESS BANK ADDRESS C I total                                                                                                    | Officer Remark                       | YOUR DOCUMEN<br>DOCUMENTS NEI<br>1. SIGNED REMIS | ITS ARE NOT COMPLETE. PLI<br>EDED:<br>ISION APPROVAL LETTER | SASE COMPLETE YOUR DOCUMENTS | TO PROCEED WITH THE AP | PLICATION.                                   |
| List of historical amendments (System will show all history including the one show above)           Bill         TIx-04A No         Received I         Digital Platform Service         Account Holder Name         Bank Name         Bank Address           >0         161-2023-P110013-0         -         0099887766         PPPD REFUND SDN BHD         BANK PPPD REFUND         BANK ADDREs             -         0099887766         PPPD REFUND SDN BHD         BANK PPD REFUND         BANK ADDREs             -         0099887766         PPD REFUND SDN BHD         BANK PPD REFUND         BANK ADDREs             -         -         0099887766         PPD REFUND SDN BHD         BANK PPD REFUND         BANK ADDREs             -         -         -         -         -         -         -         -         -         -         -         -         -         -         -         -         -         -         -         -         -         -         -         -         -         -         -         -         -         -         -         -         -         -         -         -         -         -         -         -         - | List of historical amendments (System will show all history including the one show above)           Bil         Tix-O4A No         Received I         Digital Pletform Service         Account Holder Name         Bank Name         Bank Address           > 0         161-2023-P110013-0         -         0099887766         PPPD REFUND SDN BHD         BANK ADDRESS         BANK ADDRESS                                                                                                    |                                      |                                                  |                                                             |                              |                        |                                              |
| Bil         TTx-04A No         Received I         Digital Platform Service         Account Holder Name         Bank Name         Bank Address           > 0         161-2023-P110013-0         -         0099887766         PPPD REFUND 5DN BHD         BANK PPPD REFUND         BANK ADDRES            -         161-2023-P110013-0         -         0099887766         PPPD REFUND 5DN BHD         BANK PPPD REFUND         BANK ADDRES            -         101-2023-P110013-0         -         0099887766         PPPD REFUND 5DN BHD         BANK PPPD REFUND         BANK ADDRES                                                                                                    | Bil     TTx-04A No     Received I     Digital Platform Service     Account Holder Nome     Bank Name     Bank Address       > 0     161-2023-P110013-0     -     0099887766     PPPD REFUND SDN BHD     BANK PPPD REFUND     BANK ADDRESS        .     .     .     .     .     .     .       .     .     .     .     .     .     .     .       .     .     .     .     .     .     .     .       .     .     .     .     .     .     .     .                                                                                                    | List of historical amendments (Syste | em will show all history including               | g the one show above)                                       |                              |                        |                                              |
| •         161-2023-P110013-0         •         0099887766         PPPD REFUND SDN BHD         BANK PPPD REFUND         BANK ADDRES           *                                                                                                    | > 0         161-2023-P110013-0         -         0099887766         PPPD REFUND SDN BHD         BANK PPPD REFUND         BANK ADDRESS                                                                                                    | Bil TTx-04/                          | IA No Received I                                 | Digital Platform Service                                    | Account Holder Name          | Bank Name              | Bank Address                                 |
| < 1 total                                                                                                    | itotol A                                                                                                    | > 0 161-202                          | 23-P110013-0 -                                   | 0099887766                                                  | PPPD REFUND SDN BHD          | BANK PPPD REFUND       | BANK ADDRESS<br>BANK ADDRESS<br>BANK ADDRESS |
| 1 total                                                                                                    | 1 total                                                                                                    | <                                    |                                                  |                                                             |                              |                        | >                                            |
|                                                                                                    | AB                                                                                                    | 1 total                              |                                                  |                                                             |                              |                        |                                              |

Figure 31 Amend form for Refund Application

|                                           | User Manual                                   |               |
|-------------------------------------------|-----------------------------------------------|---------------|
|                                           | Doc Ref: EITS/CMMI/ENG/RSD/UM                 | Version: 3.0  |
| JABATAN KASTAM DIRAJA MALAYSIA            | Doc ID: MYTTX_PPPD_REFUND_UM_v3.0             | Page No: 30   |
| 6. Input amount claimable in              | Amount Claimable field (Refer Figure 31).     |               |
| Note: Mandatory.                          |                                               |               |
| Note: Amount Claimable c                  | annot be more than Overpaid.                  |               |
| 7. Select bank account type               | from Bank Account Type radio button (Refer    | Figure 31).   |
| Note: Mandatory.                          |                                               |               |
| Note: There are 2 Bank Acc                | count Type including Current and Saving.      |               |
| 8. Input bank account no. in I            | Digital Platform Service Provider's Bank Acco | unt No. field |
| (Refer Figure 31).                        |                                               |               |
| Note: Mandatory.                          |                                               |               |
| 9. Input account holder name              | e in Account Holder Name field (Refer Figure  | 31).          |
| Note: Mandatory.                          |                                               |               |
| Note: This field should matc              | h the Account Holder Name on the Front Pa     | ge of the     |
| Bank Draft.                               |                                               |               |
| 10. Input bank name in <b>Bank N</b>      | lame field (Refer Figure 31).                 |               |
| Note: Mandatory.                          |                                               |               |
| 11. Input bank address in <b>Bank</b>     | Address field (Refer Figure 31).              |               |
| Note: Mandatory.                          |                                               |               |
| 12. Select country from Countr            | <b>y</b> drop down (Refer Figure 31).         |               |
| Note: Mandatory.                          |                                               |               |
| 13. Input state in <b>State</b> field (Re | efer Figure 31).                              |               |
| Note: Mandatory.                          |                                               |               |
| 14. Input postcode in <b>Postcode</b>     | e field (Refer Figure 31).                    |               |
| Note: Mandatory.                          |                                               |               |
| 15. Input city in <b>City</b> field (Refe | r Figure 31).                                 |               |
| Note: Mandatory.                          |                                               |               |
| 16. Input swift code in <b>Swift Co</b>   | <b>de</b> field (Refer Figure 31).            |               |
| Note: Mandatory.                          |                                               |               |
| 17. Click on Upload Supporting            | Document field to upload Application Letter   | (Refer Figure |
| 31).                                      |                                               |               |
| Note: Mandatory.                          |                                               |               |
| 18. System will display File Uplo         | ad window (Refer Figure 32).                  |               |

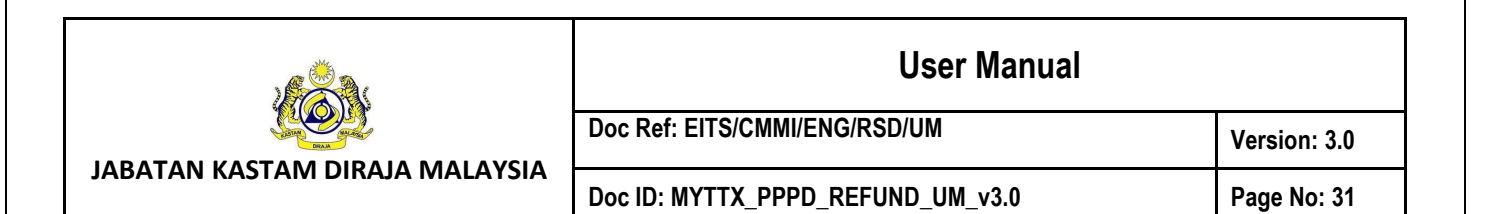

| 🍅 File Upload       |      |                             |     |                                         | ×            |
|---------------------|------|-----------------------------|-----|-----------------------------------------|--------------|
| < → × ↑ ↓ >         | Thi  | s PC > Downloads            | ٽ ~ | 🔎 Search Downloa                        | ıds          |
| Organize 🔻 New fo   | olde | r                           |     | EE -                                    | . 🔳 🚯        |
| 📙 Rujukan Format    | ^    | Name                        |     | Date modified                           | Туре         |
| 🗸 💻 This PC         |      | V Last week (11)            |     |                                         |              |
| > 🧊 3D Objects      |      | 🔊 STAG TTX-03A 2ND REMINDER |     | 3/2/2023 12:29 PM                       | Adobe Acro   |
| > 📃 Desktop         |      | 🔊 STAG TTX-03A 1ST REMINDER |     | 3/2/2023 12:29 PM                       | Adobe Acro   |
| > 🔮 Documents       |      | 🔊 SEND REMINDER TTX-03A     |     | 3/2/2023 12:05 PM                       | Adobe Acro   |
| > 🕹 Downloads       |      | 🔊 SEND REMINDER TTX-03      |     | 3/2/2023 12:05 PM                       | Adobe Acro   |
| Music               |      | 🔈 document                  |     | 3/2/2023 10:38 AM                       | Adobe Acro   |
| Distance            |      | 🔊 TTX-03 - SECOND REMINDER  |     | 2/2/2023 4:22 PM                        | Adobe Acro   |
| > E Pictures        |      | 🔊 TTX-03 - FIRST REMINDER   |     | 2/2/2023 4:22 PM                        | Adobe Acro   |
| > 📑 Videos          |      | 🔊 TTX-03A - APPROVE AMEND   |     | 2/2/2023 2:43 PM                        | Adobe Acro   |
| > 🏪 Local Disk (C:) |      | 🔈 TTX-03A - REJECT AMEND    |     | 2/2/2023 2:43 PM                        | Adobe Acro   |
| > 👝 Local Disk (D:) |      | 🔈 TTX-03 - APPROVE AMEND    |     | 2/2/2023 2:37 PM                        | Adobe Acro   |
| Notwork             |      | A TTX-03 - REJECT AMEND     |     | 2/2/2023 2:36 PM                        | Adobe Acro 💙 |
|                     | ~    |                             |     |                                         | >            |
| File                | e na | me:                         |     | <ul> <li>All Supported Types</li> </ul> | ~            |
|                     |      |                             |     | A Open                                  | Cancel B     |

Figure 32 File Upload Window (Amend form)

- 19. Select the file and click **Open** button (A) to upload (Refer Figure 32).
- 20. Click on Cancel button (B) to return to create application page (Refer Figure 32).
- 21. Click on **Upload Supporting Document** field to upload **Remission Approval Letter** (Refer Figure 31).

Note: Optional.

22. Click on **Upload Supporting Document** field to upload **Payment Receipt with the Overpaid Amount** (Refer Figure 31).

Note: Mandatory.

23. Click on **Upload Supporting Document** field to upload **Front page of Bank Statement** (Refer Figure 31).

Note: Mandatory.

24. Click on **Upload Supporting Document** field to upload **Business Registration Document** (Refer Figure 31).

Note: Optional.

25. Click on **Upload Supporting Document** field to upload **Other Document** (Refer Figure 31).

Note: Optional.

|                                 | User Manual                       |              |  |  |  |
|---------------------------------|-----------------------------------|--------------|--|--|--|
|                                 | Doc Ref: EITS/CMMI/ENG/RSD/UM     | Version: 3.0 |  |  |  |
| JADATAN KASTAWI DIRAJA MALATSIA | Doc ID: MYTTX_PPPD_REFUND_UM_v3.0 | Page No: 32  |  |  |  |

- 26. Click on **Back** button (A) to return to the Refund Request page (Refer Figure 31).
- 27. Click on Submit button (B) to submit amendments (Refer Figure 31).
- 28. System will display confirmation message (Refer Figure 33).

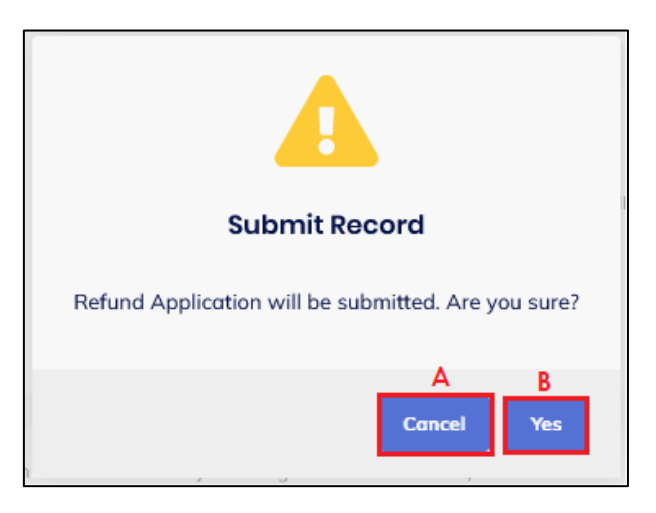

Figure 33 Amend confirmation message

- 29. Click on **Cancel** button (A) to return to amend refund application form (Refer Figure 33).
- 30. Click on Yes button (B) to continue submit amendments (Refer Figure 33).
- 31. System will display success message (Refer Figure 34).

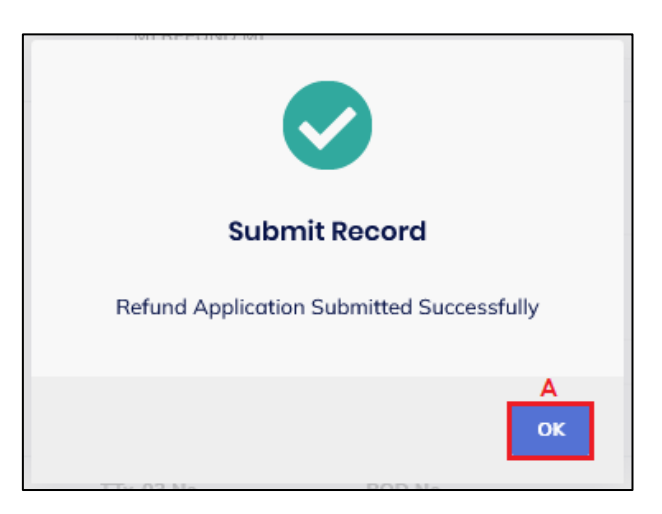

Figure 34 Amend success message

- 32. Click on OK button (A) (Refer Figure 34).
- 33. Amendments is successfully submitted. Status will be updated to Pending Approval (Refer Figure 35).

|          | New.  |         |
|----------|-------|---------|
| and a    | Ent), | Sal.    |
| 150      | A     | 4       |
| YELL     |       | ) () () |
| WATERS P | I all | an area |
| - 10     |       | 7 ~     |

Doc Ref: EITS/CMMI/ENG/RSD/UM

JABATAN KASTAM DIRAJA MALAYSIA

Doc ID: MYTTX\_PPPD\_REFUND\_UM\_v3.0

Version: 3.0 Page No: 33

| oplication for To      | urism Tax Refund                |                     |                        |  |
|------------------------|---------------------------------|---------------------|------------------------|--|
| Refund Status          | PENDING APPROVAL                | Refund ID           |                        |  |
| TTx04 No               | 124-2023-P100023-1              | Submitted Date/Time | 08/02/2023 05:23:13 PM |  |
| Previous Offset No     |                                 |                     |                        |  |
| PART A: Details of App | lication for Tourism Tax Refund |                     |                        |  |
| TTX No. :              | 124-2023-10000001               |                     |                        |  |
| Name of Business :     | MI DEELIND MI                   |                     |                        |  |

#### Figure 35 Refund Application with status Pending Approval (Amend form)

| List | List of historical amendments (System will show all history including the one show above) |                    |         |                          |                        |                        |                                                    |          |       |     |
|------|-------------------------------------------------------------------------------------------|--------------------|---------|--------------------------|------------------------|------------------------|----------------------------------------------------|----------|-------|-----|
|      | Bil                                                                                       | TTx-04A No         | Receive | Digital Platform Service | Account Holder Name    | Bank Name              | Bank Address                                       | Postcode | City  | Sta |
|      | 0                                                                                         | 161-2023-P110013-0 | -       | 0099887766               | PPPD REFUND SDN<br>BHD | BANK<br>PPPD<br>REFUND | BANK ADDRESS 1<br>BANK ADDRESS 2<br>BANK ADDRESS 3 | 40012    | SEHIR | ANI |
|      | > 1                                                                                       | 161-2023-P110013-1 | -       | 112233445566             | ACCOUNT PPPD<br>REFUND | BANK OF<br>TURKEY      | ADDRESS 1<br>ADDRESS 2<br>ADDRESS 3                | 40012    | SEHIR | ANI |
| 4    | (                                                                                         |                    |         |                          |                        |                        |                                                    |          |       | >   |
|      | 2 total                                                                                   |                    |         |                          |                        |                        |                                                    |          |       |     |

Figure 36 List of historical amendments table list

34. The history of amendments will be displayed in List of historical amendments table list (Refer Figure 36).

| JABATAN KASTAM DIRAJA MALAYSIA | User Manual                       |              |  |  |  |
|--------------------------------|-----------------------------------|--------------|--|--|--|
|                                | Doc Ref: EITS/CMMI/ENG/RSD/UM     | Version: 3.0 |  |  |  |
|                                | Doc ID: MYTTX_PPPD_REFUND_UM_v3.0 | Page No: 34  |  |  |  |

#### 1.2 Refund Status/ History

| = my                                      | K 🏟 K IABATA<br>Royal M     | AN KASTAM DIRAJA MAL<br>Ialaysian Customs Depar | AYSIA<br>tment  |                        |          |                    |                  |       |               | English       | 3 124-2023-100000 | 02   MARIYAM JAMIELAH |
|-------------------------------------------|-----------------------------|-------------------------------------------------|-----------------|------------------------|----------|--------------------|------------------|-------|---------------|---------------|-------------------|-----------------------|
| Dashboard                                 | Refund Statu                | us History                                      |                 |                        |          |                    |                  |       |               |               |                   |                       |
| Administrations ~                         | Search                      |                                                 |                 |                        |          |                    |                  |       |               |               |                   | 0                     |
| 👔 License Profile Maintenance~            | Advanced filters            |                                                 |                 |                        |          |                    |                  |       |               |               |                   |                       |
| 🗑 Tax Return 🗸                            | Refund ID                   |                                                 |                 |                        | TTx-03   | No.                |                  |       | Status        |               |                   |                       |
| Bill of Demand (BOD Status)∨              | Refund ID                   |                                                 |                 |                        | TTx-0    | 03 No.             |                  |       | Please Choo   | se            |                   | × _                   |
| 🛱 Payment 🗸                               | Refund Method Please Choose |                                                 |                 |                        | TTx-04   | No<br>D4 No        |                  |       | Submitted Dat | e             | 🗄 Select date     | <b>—</b>              |
| Refund ^                                  |                             |                                                 |                 |                        |          |                    |                  |       |               |               | В                 | с                     |
| Refund Request                            | /                           |                                                 |                 |                        |          |                    |                  |       |               |               | 'S Clear          | Q Search              |
| <ul> <li>Refund Status/History</li> </ul> | Action                      | Status                                          | Refund Method : | Taxable F              | Period   | TTx-04 No :        | TTx-03 No 1      | BOD N | a∴ Subr       | mitted Date : | Refund ID :       | Total Tax Amount C    |
| Remission                                 | Action -                    | OFFSETTING                                      | OFFSET          | 01/03/202              | 2 -      | 124-2023-P100004-0 | 124-31003-0/2301 |       | 03/0          | 1/2023        | R0000041          | 90.000.00             |
| Subsidiary Ledger                         | ACOUT -                     |                                                 |                 | 31/03/202              | 2        |                    |                  |       |               |               |                   |                       |
|                                           | Action -                    | REJECTED                                        | OFFSET          | 01/07/202<br>31/07/202 | 2 -<br>2 | 124-2023-P100010-0 | 124-31006-0/2301 | -     | 19/0          | 1/2023        | -                 | 400.00                |
|                                           | Action -                    | REJECTED                                        | OFFSET          | 01/07/202<br>31/07/202 | 2 -<br>2 | 124-2023-P100018-0 | 124-31006-0/2301 | -     | 31/0          | 1/2023        | -                 | 400.00                |
|                                           | Action -                    | REJECTED                                        | CREDIT          | 01/11/202<br>30/11/202 | 2 -<br>2 | 124-2023-P100011-0 | 124-31011-0/2301 | -     | 19/0          | 1/2023        |                   | 490.00                |
|                                           | Action -                    | REJECTED                                        | OFFSET          | 01/02/201<br>28/02/201 | 9 -<br>9 | 124-2023-P100019-0 | 124-31002-0/2302 |       | 08/0          | 2/2023        | -                 | 100,000.00            |
|                                           | 🌣 Action -                  | REJECTED                                        | OFFSET          | 01/04/201<br>30/04/201 | 9 -<br>9 | 124-2023-P100020-0 | 124-31004-0/2302 | -     | 08/0          | 2/2023        | -                 | 100,001.00            |
|                                           | 6 total                     |                                                 |                 |                        |          |                    |                  |       |               |               |                   |                       |

Figure 37 Refund Status/ History page

- In Refund Status/ History, system will display Refund Status/ History table list. It will display refund application with status Rejected, Approved, Offsetting, Issued To Bank, Query From iGFMAS and Rejected By Bank.
- 2. Click **Advanced Filters** button (A) to filter the table list by Refund ID, TTx-03 No., Status, Refund Method, TTx-04 No. and Submitted Date (Refer Figure 37).
- 3. Click **Clear** button (B) to clear all fields (Refer Figure 37).
- 4. Click **Search** button (C) to search the table list (Refer Figure 37).

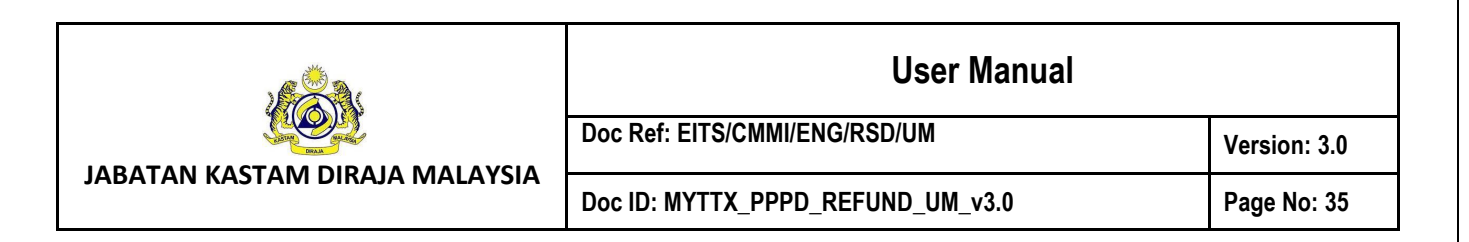

#### 1.2.1 View Refund Status/ History

| my IX                                     | Royal Malaysian Customs De              | IALAYSIA<br>partment |                            |                        |                      | English        | 3 124-2023-1000000 | I   MARIYAM JAMIELAH | 0   |
|-------------------------------------------|-----------------------------------------|----------------------|----------------------------|------------------------|----------------------|----------------|--------------------|----------------------|-----|
| Dashboard                                 | Refund Status History                   |                      |                            |                        |                      |                |                    |                      |     |
| Ø Administrations                         | Search                                  |                      |                            |                        |                      |                |                    | Q                    |     |
| 📓 License Profile Maintenance 🗸           | Advanced filters                        |                      |                            |                        |                      |                |                    |                      |     |
| 🗑 Tax Return 🗸 🗸                          | Refund ID                               |                      | TTx-03 No.                 |                        |                      | Status         |                    |                      |     |
| 💼 Bill of Demand (BOD Status) 🗠           | Refund ID                               |                      | TTx-03 No                  |                        |                      | Please Choose  |                    | $\sim$               |     |
| ☐ Payment ✓                               | Refund Method                           |                      | TTx-04 No                  |                        |                      | Submitted Date |                    |                      |     |
|                                           | Please Choose                           |                      | TTx-04 No                  |                        |                      |                | 🗎 Select           | date 🗄               |     |
| Refund Request                            |                                         |                      |                            |                        |                      |                | S Clear            | <b>Q</b> Search      |     |
| <ul> <li>Refund Status/History</li> </ul> |                                         |                      |                            |                        |                      |                |                    |                      |     |
| B Remission                               | Action Status ^                         | Refund Methoc        | Taxable Period             | TTx-04 No 0            | TTx-03 No. 0         | BOD No. 0      | Submitted Date (   | Refund ID 0          | Tot |
| Subsidiary Ledger                         | Action      A OFFSETTING     View     B | OFFSET               | 01/03/2022 -<br>31/03/2022 | 124-2023-<br>P100004-0 | 124-31003-0/230<br>1 | -              | 03/01/2023         | R0000004<br>1        |     |
| inbox 🕈                                   | ⊕ Print C                               | OFFSET               | 01/07/2022 -<br>31/07/2022 | 124-2023-<br>P100010-0 | 124-31006-0/230<br>1 |                | 19/01/2023         | -                    |     |
|                                           | Action      REJECTED                    | OFFSET               | 01/07/2022 -<br>31/07/2022 | 124-2023-<br>P100018-0 | 124-31006-0/230<br>1 |                | 31/01/2023         | -                    |     |
|                                           | Action - REJECTED                       | CREDIT<br>ACCOUNT    | 01/11/2022 -<br>30/11/2022 | 124-2023-<br>P100011-0 | 124-31011-0/230<br>1 | -              | 19/01/2023         | -                    |     |
|                                           | Action - REJECTED                       | OFFSET               | 01/02/2019 -<br>28/02/2019 | 124-2023-<br>P100019-0 | 124-31002-0/230<br>2 | -              | 08/02/2023         | -                    |     |
|                                           | Action - REJECTED                       | OFFSET               | 01/04/2019 -<br>30/04/2019 | 124-2023-<br>P100020-0 | 124-31004-0/230<br>2 | -              | 08/02/2023         | -                    |     |
|                                           | <                                       |                      |                            |                        |                      |                |                    |                      | >   |
|                                           | 6 total                                 |                      |                            |                        |                      |                |                    |                      |     |

#### Figure 38 View and Print buttons in Refund Status/ History

- Click on Action button (A) on refund application with status Rejected, Approved, Offsetting, Issued To Bank, Query From iGFMAS and Rejected By Bank (Refer Figure 38).
- 2. Click on **View** button (B) to view the Refund Application (Refer Figure 38).
- 3. System will display the Refund Application page (Refer Figure 39).

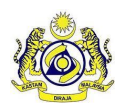

JABATAN KASTAM DIRAJA MALAYSIA

#### User Manual

#### Doc Ref: EITS/CMMI/ENG/RSD/UM

Doc ID: MYTTX\_PPPD\_REFUND\_UM\_v3.0

Page No: 36

Version: 3.0

| Refund Status<br>TTx04 No                                                                                                    | APPROVED<br>161-2023-P110                                                                 | 027-1                                                                                                    |                                                                                    | Refund ID<br>Submitted Date/Time                                                                                | 06/11/2023 10:32:45 AM                                    |                                  |
|----------------------------------------------------------------------------------------------------|-------------------------------------------------------------------------------------------|----------------------------------------------------------------------------------------------------|------------------------------------------------------------------------------------|----------------------------------------------------------------------------------------------------|-----------------------------------------------------------|----------------------------------|
| Previous Offset No                                                                                                    | -                                                                                         |                                                                                                    |                                                                                    |                                                                                                    |                                                           |                                  |
| TTX No. :                                                                                                    | ation for Tourish                                                                         | 161-2022-1100011                                                                                                    | 0                                                                                  |                                                                                                    |                                                           |                                  |
| Name of Business :                                                                                                    |                                                                                           | GREEN GRASS HOT                                                                                                    | EL                                                                                 |                                                                                                    |                                                           |                                  |
|                                                                                                    |                                                                                           |                                                                                                    |                                                                                    |                                                                                                    |                                                           |                                  |
| PART B: Details of Refund                                                                                                    | 1                                                                                         |                                                                                                    |                                                                                    |                                                                                                    |                                                           |                                  |
| Refund Type" :                                                                                                    |                                                                                           | OVERPAID                                                                                                    |                                                                                    |                                                                                                    |                                                           |                                  |
| Refund Method* :                                                                                                    |                                                                                           | CREDIT ACCOUN                                                                                                    | T 🔘 OFPSET                                                                         |                                                                                                    |                                                           |                                  |
| Payment Receipt No. :                                                                                                    |                                                                                           | 20232501011000046                                                                                                    | атх                                                                                |                                                                                                    |                                                           |                                  |
| Currency*:                                                                                                    |                                                                                           |                                                                                                    |                                                                                    |                                                                                                    |                                                           |                                  |
| Form No. 0                                                                                                    | Form Type 0                                                                               | Τακ                                                                                                    | ble Period                                                                         | Total Tax Paid (RM) 0                                                                                           | Overpaid (RM) C Am                                        | ount Claimable                   |
|                                                                                                    |                                                                                           |                                                                                                    |                                                                                    |                                                                                                    |                                                           | (RM)                             |
| 161-31011-0/2311                                                                                                    | Tax Return                                                                                | 01/0                                                                                                    | 3/2023 - 30/05/2023                                                                | RM880.00                                                                                                    | RM0.00                                                    | RM1,120.00                       |
|                                                                                                    |                                                                                           |                                                                                                    |                                                                                    | Amount Claimable (RM) :                                                                                         | RM1.120.00                                                |                                  |
|                                                                                                    |                                                                                           |                                                                                                    |                                                                                    | Bank-In Amount (RM) :                                                                                           | RMD.00                                                    |                                  |
|                                                                                                    |                                                                                           |                                                                                                    |                                                                                    | Total Amount Claimable (RP                                                                                      | 4): RM1.120.00                                            |                                  |
| PADT O: Dotate of D                                                                                                    |                                                                                           |                                                                                                    |                                                                                    |                                                                                                    |                                                           |                                  |
| Bank Account Type* :                                                                                                    |                                                                                           | CURRENT                                                                                                    | AVING .                                                                            |                                                                                                    |                                                           |                                  |
| Digital Platform Service Prov                                                                                                    | vider's Bank                                                                              | 12008481994129                                                                                                    |                                                                                    |                                                                                                    |                                                           |                                  |
| Account No.* :                                                                                                    |                                                                                           |                                                                                                    |                                                                                    |                                                                                                    |                                                           |                                  |
| Account Holder Norse* :                                                                                                    |                                                                                           | GREEN GRASS HO                                                                                                    | EL                                                                                 |                                                                                                    |                                                           |                                  |
| Book Address*:                                                                                                    |                                                                                           | BANK ISLAM MALA                                                                                                    | YSIA BERHAD                                                                        |                                                                                                    |                                                           |                                  |
| warm Address*1                                                                                                    |                                                                                           | ADDRESS 1                                                                                                    |                                                                                    |                                                                                                    |                                                           |                                  |
|                                                                                                    |                                                                                           | ADDRESS 2                                                                                                    |                                                                                    |                                                                                                    |                                                           |                                  |
| Country*:                                                                                                    |                                                                                           | ADDRESS 3                                                                                                    |                                                                                    |                                                                                                    |                                                           |                                  |
| Stote":                                                                                                    |                                                                                           | PLITRALAVA                                                                                                    |                                                                                    |                                                                                                    |                                                           |                                  |
| Pestcode* :                                                                                                    |                                                                                           | 62150                                                                                                    |                                                                                    |                                                                                                    |                                                           |                                  |
| City*:                                                                                                    |                                                                                           | PRESINT 2                                                                                                    |                                                                                    |                                                                                                    |                                                           |                                  |
| Swift Code*:                                                                                                    |                                                                                           | PRESIT 2                                                                                                    | 0                                                                                  | Swift Code Description :                                                                                        | DIMENSIO                                                  |                                  |
|                                                                                                    |                                                                                           | DIMONTRE.                                                                                                    |                                                                                    |                                                                                                    | Contraction of the                                        |                                  |
| Application Letter*                                                                                                    |                                                                                           |                                                                                                    |                                                                                    |                                                                                                    |                                                           |                                  |
|                                                                                                    |                                                                                           |                                                                                                    |                                                                                    | Upload Supporting Doc                                                                                           | ument                                                     |                                  |
|                                                                                                    |                                                                                           | L TEST 1.pdf                                                                                                    |                                                                                    |                                                                                                    |                                                           |                                  |
| Remission Approval Letter                                                                                                    |                                                                                           |                                                                                                    |                                                                                    |                                                                                                    |                                                           |                                  |
|                                                                                                    |                                                                                           |                                                                                                    |                                                                                    | Upload Supporting Dec                                                                                           | ument                                                     |                                  |
| Perment Receipt with the O                                                                                                    | veragid                                                                                   |                                                                                                    |                                                                                    |                                                                                                    |                                                           |                                  |
| Amount*                                                                                                    |                                                                                           |                                                                                                    |                                                                                    | Upload Supporting Dec                                                                                           | ament                                                     |                                  |
|                                                                                                    |                                                                                           |                                                                                                    |                                                                                    |                                                                                                    |                                                           |                                  |
| Front page of Bank Stateme                                                                                                    | int"                                                                                      | L TEST 2.pdf                                                                                                    |                                                                                    |                                                                                                    |                                                           |                                  |
| the second second second second second second second second second second second second second second second se                                                                                                    |                                                                                           |                                                                                                    |                                                                                    | Upload Supporting Doc                                                                                           | iment                                                     |                                  |
|                                                                                                    |                                                                                           |                                                                                                    |                                                                                    |                                                                                                    |                                                           |                                  |
| Rusiana Davidentia Dav                                                                                                    | ment                                                                                      | L TEST 3.pdf                                                                                                    |                                                                                    |                                                                                                    |                                                           |                                  |
| Philipping to Philipping and Philipping                                                                                                    |                                                                                           |                                                                                                    |                                                                                    | Upload Supporting Deer                                                                                          | iment                                                     |                                  |
| Business Registration Data                                                                                                    |                                                                                           |                                                                                                    |                                                                                    |                                                                                                    |                                                           |                                  |
| Business negation of our                                                                                                    |                                                                                           |                                                                                                    |                                                                                    |                                                                                                    |                                                           |                                  |
| Other Document                                                                                                    |                                                                                           |                                                                                                    |                                                                                    |                                                                                                    |                                                           |                                  |
| Disness negositutor Dicur                                                                                                    |                                                                                           |                                                                                                    |                                                                                    | Upload Supporting Doc                                                                                           | ament                                                     |                                  |
| Bisines negation occur                                                                                                    |                                                                                           |                                                                                                    |                                                                                    | Uptood Supporting Dec                                                                                           | uma nit                                                   |                                  |
| DEsires registration occur<br>Office Document                                                                                                    |                                                                                           |                                                                                                    |                                                                                    | Upbed Supporting Dec                                                                                            | annant                                                    |                                  |
| Chirr Discussed                                                                                                    | e information state                                                                       | d in the form are true                                                                                                    | and complete and agr                                                               | Uplaced Supporting Dec                                                                                          | umant through electronic device                           |                                  |
| Denris regarded Decement Decement PART D: Declaration C I hareby declare that the Nome Of Authorized Person                                                                                                    | e information state                                                                       | d in the form are true<br>HUMAIRA SOLDH                                                                                        | and complete and ogr                                                               | Uptions Reporting Doo                                                                                           | umans<br>through electronic device                        |                                  |
| PART D: Declaration PART D: Declaration PART D: Declaration elsevel declare that the Nome Of Authorized Person Identity Card No. / Parsport                                                                                                    | e information state<br>* :<br>No.* :                                                      | d in the form are true<br>HUMAIRA SOLDH<br>IC - Identity Card Ni                                                               | and complete and ogr                                                               | Upsteed Europarting Doc                                                                                         | unsere                                                    |                                  |
| DEnr Dacument DET Discussent PART D: Declaration Charter Discussent Declaration Charter Discussent bit the Nome Of Authorized Person Meterity Cord No. / Perspect                                                                                                    | e information state<br>* :<br>No.* :                                                      | d in the form are true<br>HUMAIRA SOLDH<br>IC - Identity Cord Ni<br>970920125666                                               | and complete and ogr                                                               | typixed Supporting Dec                                                                                          | unvers                                                    |                                  |
| PART D: Declaration PART D: Declaration None Of Authorized Person None Of Authorized Person None Of Authorized Person None Of Authorized Person                                                                                                    | e information state<br>* :<br>No.* :                                                      | d in the form are true<br>HUMAIRA SOLDH<br>IC - Identity Card Ni<br>970920125666                                               | and complete and agr                                                               | spinest huppening door                                                                                          | uners                                                     |                                  |
| Chrise Discussed  Chrise Discussed  PART D: Declaration  PART D: Declaration  Advertige declare that the Nome of Authorized Research  Mentity Card No. / Pessport:  List of Noterical comments                                                                                                    | s information states<br>*:<br>No.*:                                                       | d in the form are true<br>HUMAIRA SOLD I<br>IC - Identity Card Ni<br>970920125666<br>all history including th                  | and complete and agr                                                               | Equiteral Exponenting Dec                                                                                       | unaret                                                    |                                  |
| Cherr Discense  PART D: Declaration  PART D: Declaration  PART D: Declaration  Advantage declaration  Advantage d | s information state<br>*:<br>No.*:<br>System will show<br>To 04A No                       | d in the form are true<br>HUMARA SOLD 1<br>IC - Identity Card IN<br>970920125666<br>all Hassey induding th<br>Received<br>Date | e one show above)<br>Digital Mattern<br>Sancia Product                             | Spatient Reporting Dec                                                                                          | nnant<br>Itorough electronic device<br>me Bork Name       | Honk Ad                          |
| Cherr Discensed  PART D: Declaration  PART D: Declaration  PART D: Declaration  Advantage declaration  Later Nature (Cord No. / Peasport  Later Nature (Cord No. / Peasport  Later Nature (Cord No. / Peasport)  Later Nature (Cord No. / Peasport)                                                                                                    | s information state<br>* :<br>Na* :<br>Bystem will show<br>Tar DAA No                     | d in the form one true<br>HUMARA SOLD I<br>IC - Identity Card N<br>97092012566<br>etil Nissay Induding 0<br>Received<br>Date   | e ans show ebowy<br>Digital Matter<br>Sarvice Product<br>Desit Matter              | Spatient Responsing Dece<br>en ony nation to be served to me<br>on Account Heador Ne<br>Ke.                     | neurost<br>Ithrough electronic device<br>ener Kone, Nonec | Book As                          |
| Example for the first sequences of the sequences of the sequences of      | s information state<br>r :<br>Na* :<br>System will show<br>to 64A No<br>11-2023-P110027-1 | d in the form one true<br>HUMARA SOLD I<br>IC - Identity Card N<br>970920125666<br>etit Nasary Including 0<br>Received<br>Date | e are show elawed<br>Digital Matter<br>Sarvez Produ<br>Dan Account<br>120094319412 | Equival traporting box<br>es any retba to be served to re-<br>ex-<br>ry Account Holder In<br>66. OREN GRASS-FOT | resett                                                    | Ronk As<br>AP3A ADDRES<br>Appres |

Figure 39 Refund Application page 2

| JABATAN KASTAM DIRAJA MALAYSIA | User Manual                       |              |  |  |  |
|--------------------------------|-----------------------------------|--------------|--|--|--|
|                                | Doc Ref: EITS/CMMI/ENG/RSD/UM     | Version: 3.0 |  |  |  |
|                                | Doc ID: MYTTX_PPPD_REFUND_UM_v3.0 | Page No: 37  |  |  |  |

- 4. Click on **Back** button (A) to return to the Refund Request page (Refer Figure 39).
- 5. Click on **Print** button (C) to print the application form (Refer Figure 38).
- 6. System will display print refund application page (Refer Figure 27).
- Click on Cancel button (A) to return to the submitted refund application page (Refer Figure 27).
- 8. Click on **Download** button (B) to continue print the refund application form (Refer Figure 27).
- 9. PDF file of the refund application will be downloaded (Refer Figure 28 & Figure 29).

|                                | User Manual                       |              |  |  |  |
|--------------------------------|-----------------------------------|--------------|--|--|--|
| JABATAN KASTAM DIRAJA MALAYSIA | Doc Ref: EITS/CMMI/ENG/RSD/UM     | Version: 3.0 |  |  |  |
|                                | Doc ID: MYTTX_PPPD_REFUND_UM_v3.0 | Page No: 38  |  |  |  |

#### 1.3 Inbox

|                                                                                                    | Kata Kata Kata Diraja Malaysia<br>Royal Malaysian Customs Department |                                                                                         | English 😨 124-2023-10000001  MARIYAM JAMIELAH 🔀 |
|----------------------------------------------------------------------------------------------------|----------------------------------------------------------------------|-----------------------------------------------------------------------------------------|-------------------------------------------------|
| Dashboard                                                                                                    | Inbox                                                                |                                                                                         |                                                 |
| Ø Administrations ~                                                                                             | Search                                                               | В                                                                                       | ٩                                               |
| 🖺 License Profile Maintenance 🗸                                                                                 | Advanced filters A                                                   |                                                                                         |                                                 |
| 🖶 Tax Return 🗸                                                                                                  | Email Sent Date                                                      | en la la la la la la la la la la la la la                                               |                                                 |
| Bill of Demand (BOD Status)                                                                                     |                                                                      |                                                                                         |                                                 |
| 🛱 Payment 🗸                                                                                                    |                                                                      |                                                                                         | Clear Q Inquiry                                 |
| 𝕂 Refund ✓                                                                                                    |                                                                      |                                                                                         |                                                 |
| aremission                                                                                                    | Email Date 0                                                         | Main Subject 0                                                                          | Email 0                                         |
| Subsidiary Ledger                                                                                               | > 09/02/2023 10:07 AM                                                | STATUS PERMOHONAN TUNTUTAN<br>PEMBAYARAN BALIK CUKAI PELANCONGAN                        | khattab.testing1@gmail.com                      |
| Marka Marka Marka Marka Marka Marka Marka Marka Marka Marka Marka Marka Marka Marka Marka Marka Marka Marka Mar | > 08/02/2023 04:36 PM                                                | STATUS PERMOHONAN TUNTUTAN<br>PEMBAYARAN BALIK CUKAI PELANCONGAN                        | khattab.testing1@gmail.com                      |
|                                                                                                    | > 08/02/2023 04:08 PM                                                | NOTIS PERINGATAN PEMBAYARAN CUKAI DI<br>BAWAH SEKSYEN 19 AKTA CUKAI<br>PELANCONGAN 2017 | khattab.testing1@gmail.com                      |
|                                                                                                    | > 08/02/2023 04:05 PM                                                | NOTIS PERINGATAN PEMBAYARAN CUKAI DI<br>BAWAH SEKSYEN 19 AKTA CUKAI<br>PELANCONGAN 2017 | khattab.testing1@gmail.com                      |
|                                                                                                    | 08/02/2023 03:14 PM                                                  | PENOLAKAN URUSNIAGA ELECTRONIC FUND<br>TRANSFER(EFT) OLEH BANK                          | khattab.testing1@gmail.com                      |

Figure 40 Inbox page

- In Inbox, system will display all notification letters received by public user (Refer Figure 40).
- 2. Click **Advanced Filters** button (A) to filter the table list by Email Sent Date (Refer Figure 40).
- 3. Input keywords in **Search** field (B) (Refer Figure 40) and press Enter. System will display available data.
- 4. Click Inquiry button (C) to search the table list by filter (Refer Figure 40).
- 5. Click **Clear** button (D) to clear all filter fields (Refer Figure 40).

|                                | User Manual                       |              |  |  |  |
|--------------------------------|-----------------------------------|--------------|--|--|--|
|                                | Doc Ref: EITS/CMMI/ENG/RSD/UM     | Version: 3.0 |  |  |  |
| JABATAN KASTAM DIRAJA MALAYSIA | Doc ID: MYTTX_PPPD_REFUND_UM_v3.0 | Page No: 39  |  |  |  |

#### 1.3.1 View & Download Notification Letters

| Email Date 🗘                                   | Main Subject 0                                                                           | Email 0                         |  |  |  |  |  |  |
|------------------------------------------------|------------------------------------------------------------------------------------------|---------------------------------|--|--|--|--|--|--|
| A<br>• 09/02/2023 10:07 AM                     | STATUS PERMOHONAN TUNTUTAN<br>PEMBAYARAN BALIK CUKAI PELANCONGAI                         | khattab.testing1@gmail.com<br>N |  |  |  |  |  |  |
| ::Attachments Refund_Approved_Offsetting_124-2 | ::Attachments B<br>Refund_Approved_Offsetting_124-2023-1000001_20230209_100704.pdf (NEW) |                                 |  |  |  |  |  |  |
| > 08/02/2023 04:36 PM                          | STATUS PERMOHONAN TUNTUTAN<br>PEMBAYARAN BALIK CUKAI PELANCONGAT                         | khattab.testing1@gmail.com<br>N |  |  |  |  |  |  |

Figure 41 Open button in Inbox table list

- 1. Click **Open** button (A) (Refer Figure 41).
- 2. System will display attachment(s) available (Refer Figure 41).
- 3. Click on the Link Attachment (B) (Refer Figure 41).
- 4. System will display print notification letter page (Refer Figure 41).

|                               | A JABATAN KASTAM DIRAJA MALAYSIA                                                                                                    | English 🛱 124-2023-10000001  MARIYAM JAMELAH 🚺 |
|-------------------------------|----------------------------------------------------------------------------------------------------|------------------------------------------------|
|                               | Refund_Approved_Offsetting_124-2023-10000001_20230209_100704.pdf                                                                                                    | ×                                              |
| Deshboord                     |                                                                                                    | ^                                              |
| Administrations               | □                                                                                                    |                                                |
| 👔 License Profile Maintendace |                                                                                                    |                                                |
| Tax Return                    | JABATAN KASTAM DIRALA MALAYSIA<br>PUSAT PEMPROSESAN KASTAM<br>ARAS 1, BLOK A, KOMPLEKS                                                                                                    |                                                |
| Bill of Demond (BOD Status)   | KELANA JAYA<br>47301 PETALING JAYA SELANGOR                                                                                                    |                                                |
| Poyment                       | Teleforn : +003 7894 (080 / 1-300-688-500<br>Faksimi : +003 7803 1808<br>Laman Web : www.myticx.ustoma.gov.my<br>Emel : coc@guantoma.gov.my                                                                                                    |                                                |
| 🖑 Refund                      | MJ REFUND MJ Rujukan Kami : 124-2023-P100026-0                                                                                                    |                                                |
| E Remission                   | M J REFUND MJ Tarikh : 09/02/02/3<br>ADDRESS No. TTX : 124-2023.<br>ADDRESS Stesen : TAWAU<br>ADDRESS Stesen : TAWAU                                                                                                    |                                                |
| Subsidiary Ledger             | ADUCES<br>91001 TAWAU SABAH<br>Tuan/Puan,                                                                                                    |                                                |
| inbox                         | STATUS PERMOHONAN TUNTUTAN PEMBAYARAN BALIK CUKAI PELANCONGAN DI BAWAH<br>SEKSYEN 21, SEKSYEN 22 DAN SEKSYEN 23 AKTA CUKAI PELANCONGAN 2017                                                                                                    |                                                |
|                               | Sukacita dimaklumkan, tuntulan pembayaran balik tuan bagi tempoh bercukai 01/09/2022 -<br>30/09/2022 sebarayak RM520.00 telah DILULUSKAN. Walau bagaimangun, sebahagian /<br>keseturuhan jurniah tuntutan tersebut telah digunakan untuk membayar tunggakan cukai / penatii<br>yang masih belum diselesaikan dan baki pembayaran balik (jika ada) adalah seperti berikut: |                                                |
|                               | TTx-04 No.         : 124-2023-P100026-0           Amaun Dipohon (RM)         : 600.00           Tempoh Ercukal Dipohon         : 01.09/2022 - 30/09/2022           Amaun Offset (RM)         : 520.00           Tempoh Ercukal (Offset)         : 01.06/2022 - 30/06/2022           Baki Pembayaran Baik (RM)         : 00.00                                             |                                                |
|                               | Sekian, terima kasih.                                                                                                    |                                                |
|                               | "BERKHIDMAT UNTUK NEGARA"                                                                                                    |                                                |
|                               | Saya yang menjalankan amanah.                                                                                                    |                                                |
|                               | ketua rengaran kasuani<br>Jabatan Kastam Diraja Malaysia                                                                                                    |                                                |
|                               |                                                                                                    | B X Close B Print A                            |
|                               |                                                                                                    |                                                |

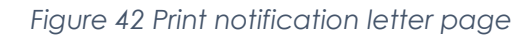

- 5. Click on **Print** button (A) to continue print the notification letter (Refer Figure 42).
- 6. PDF file of the notification letter will be downloaded.

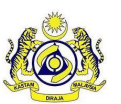

| Doc Ref: EITS/CMMI/ENG/RSD/UM     | Version: 3.0 |
|-----------------------------------|--------------|
| Doc ID: MYTTX_PPPD_REFUND_UM_v3.0 | Page No: 40  |

#### 1.3.1.1 Query Letter

1. Public user will receive Query Letter after Officer has queried the refund application (Refer Figure 43 & Figure 44).

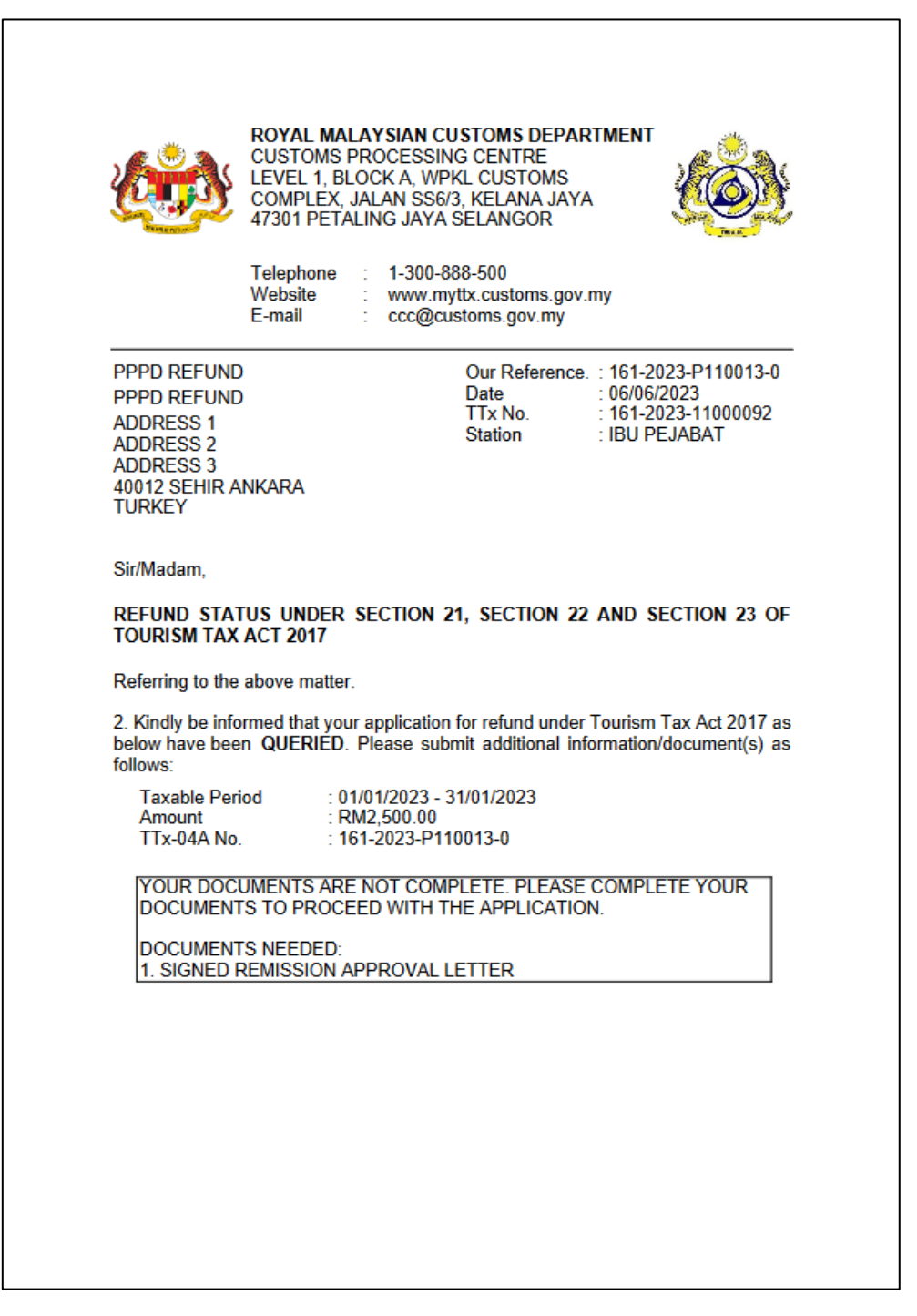

Figure 43 Query Letter page 1

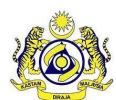

| Same Sundar                       | Doc Ref: EITS/CMMI/ENG/RSD/UM |
|-----------------------------------|-------------------------------|
| IADATANI MACTANA DIDATA NAALAVCIA |                               |
| JADATAN KASTAWI DIKAJA WALATSIA   |                               |

Doc ID: MYTTX\_PPPD\_REFUND\_UM\_v3.0

Page No: 41

Version: 3.0

| 3. You are required to submit all document within <b>14 days</b> from the date of this letter. Failure to submit will cause your claim to be rejected and the decision is final.                               |
|----------------------------------------------------------------------------------------------------|
| <ol> <li>You may visit the official website of <u>www.myttx.customs.gov.my</u> or contact our<br/>officer via email stag.ttx2022@gmail.com or by phone 130-03123456789 for further<br/>information.</li> </ol> |
| Thank you.                                                                                                    |
| "BERKHIDMAT UNTUK NEGARA"                                                                                                    |
| Saya yang menjalankan amanah.                                                                                                    |
| Director General of Customs<br>Royal Malaysian Customs Department                                                                                                    |
|                                                                                                    |
| This is an electonically generated desumant No signature required                                                                                                    |
| This is an electonically generated document. No signature required                                                                                                    |
|                                                                                                    |
|                                                                                                    |
|                                                                                                    |
|                                                                                                    |
|                                                                                                    |
|                                                                                                    |
|                                                                                                    |
|                                                                                                    |
|                                                                                                    |
|                                                                                                    |
|                                                                                                    |
|                                                                                                    |
|                                                                                                    |
|                                                                                                    |
|                                                                                                    |

Figure 44 Query Letter page 2

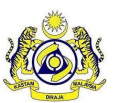

#### 1.3.1.2 Approved Offsetting Letter

1. Public user will receive Approved Offsetting Letter after Officer has approved the offset refund application (Refer Figure 45).

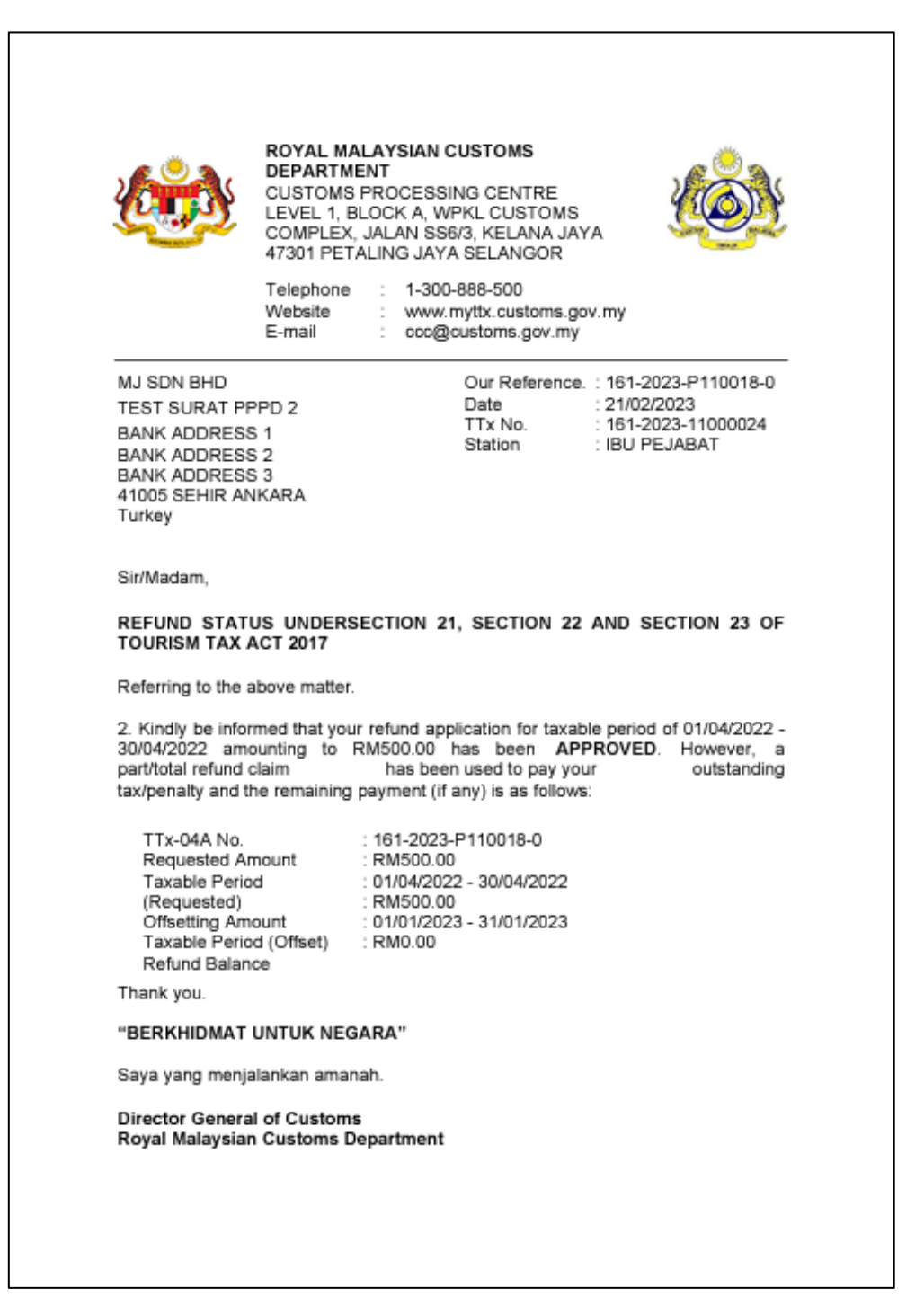

Figure 45 Approved Offsetting Letter page 1

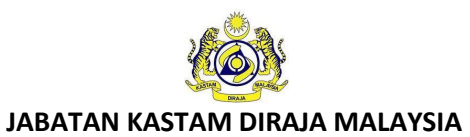

| Doc Ref: EITS/CMMI/ENG/RSD/UM     |  |
|-----------------------------------|--|
| Doc ID: MYTTX_PPPD_REFUND_UM_v3.0 |  |

Page No: 43

Version: 3.0

| This is an electonically generated document. No signature required |
|--------------------------------------------------------------------|
|                                                                    |
|                                                                    |
|                                                                    |
|                                                                    |
|                                                                    |
|                                                                    |

Figure 46 Approved Offsetting Letter page 2

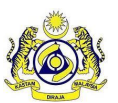

|                                 | Doc Ref: EITS/CMMI/ENG/RSD/UM     | Version: 3.0 |
|---------------------------------|-----------------------------------|--------------|
| JABATAN KASTAWI DIRAJA MALAYSIA | Doc ID: MYTTX_PPPD_REFUND_UM_v3.0 | Page No: 44  |

#### 1.3.1.3 Approved Bank-In Letter

1. Public user will receive Approved Bank-In Letter after Officer has approved the bankin refund application (Refer Figure 47).

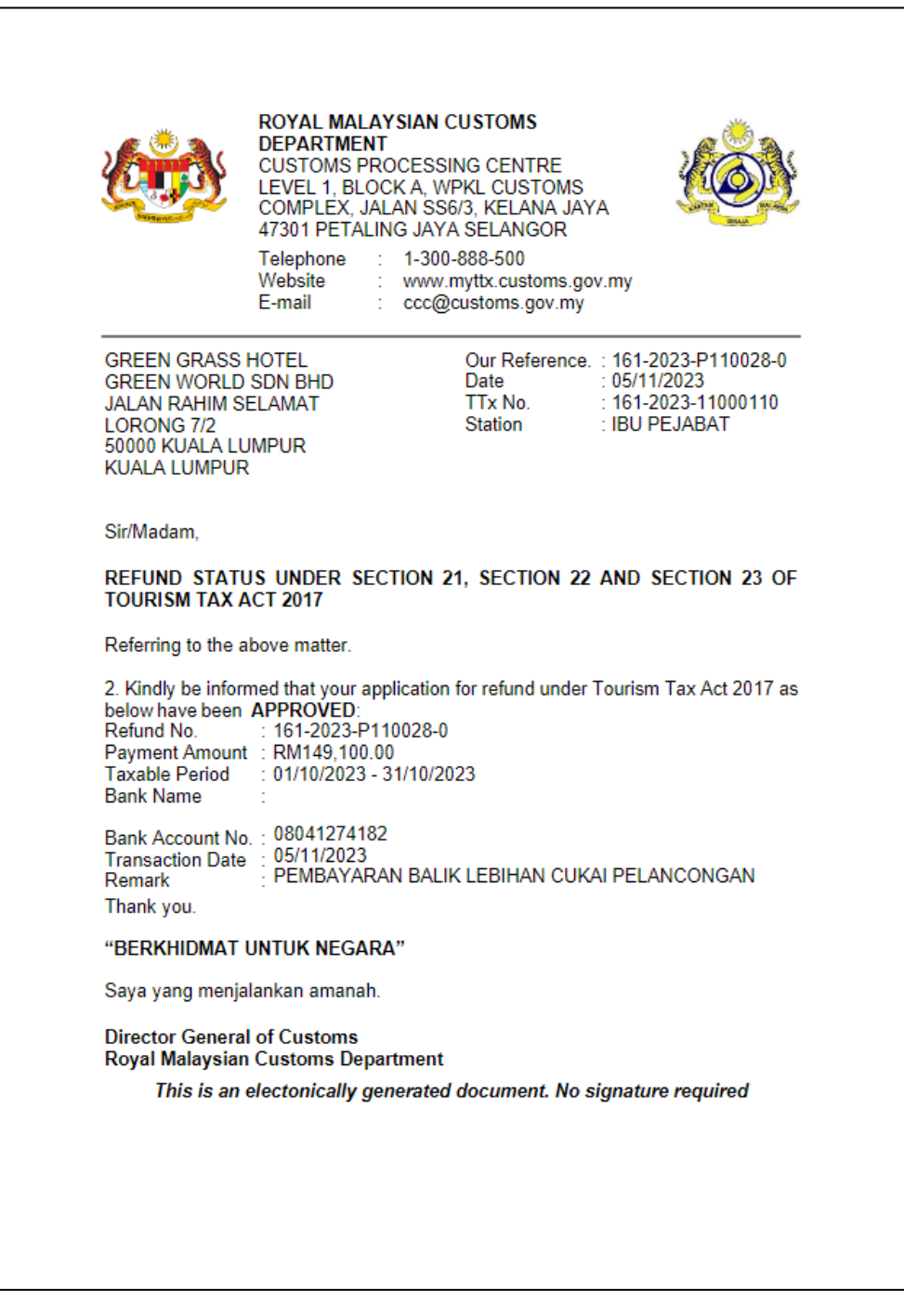

Figure 47 Approved Bank-In Letter page

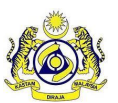

JABATAN KASTAM DIRAJA MALAYSIA

#### **User Manual**

| Doc Ref: EITS/CMMI/ENG/RSD/UM     | Version: 3.0 |
|-----------------------------------|--------------|
| Doc ID: MYTTX_PPPD_REFUND_UM_v3.0 | Page No: 45  |

#### 1.3.1.4 Rejected Application Letter

1. Public user will receive Rejected Application Letter after Officer has rejected the refund application (Refer Figure 48).

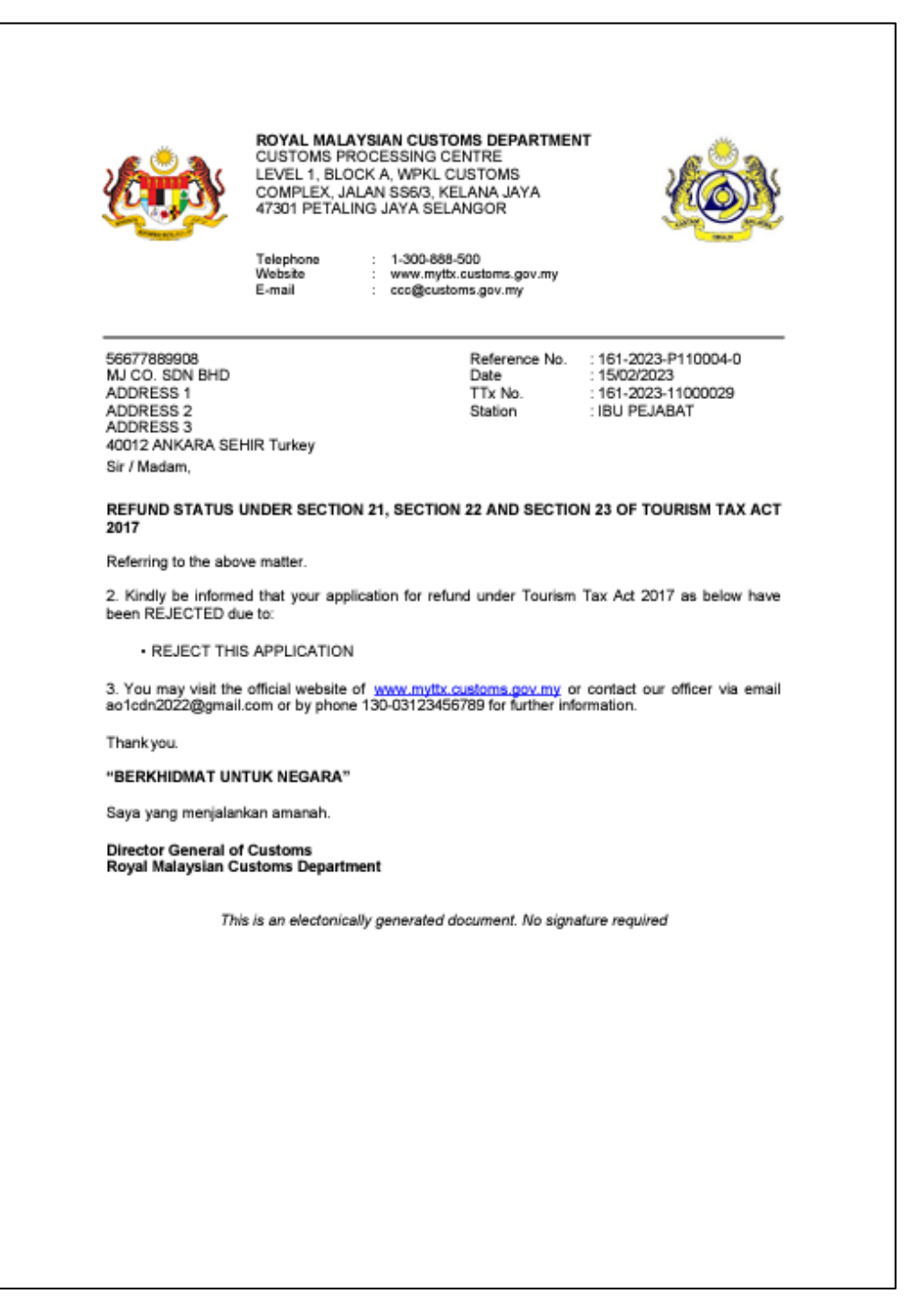

Figure 48 Rejected Application Letter page